# DIABASS

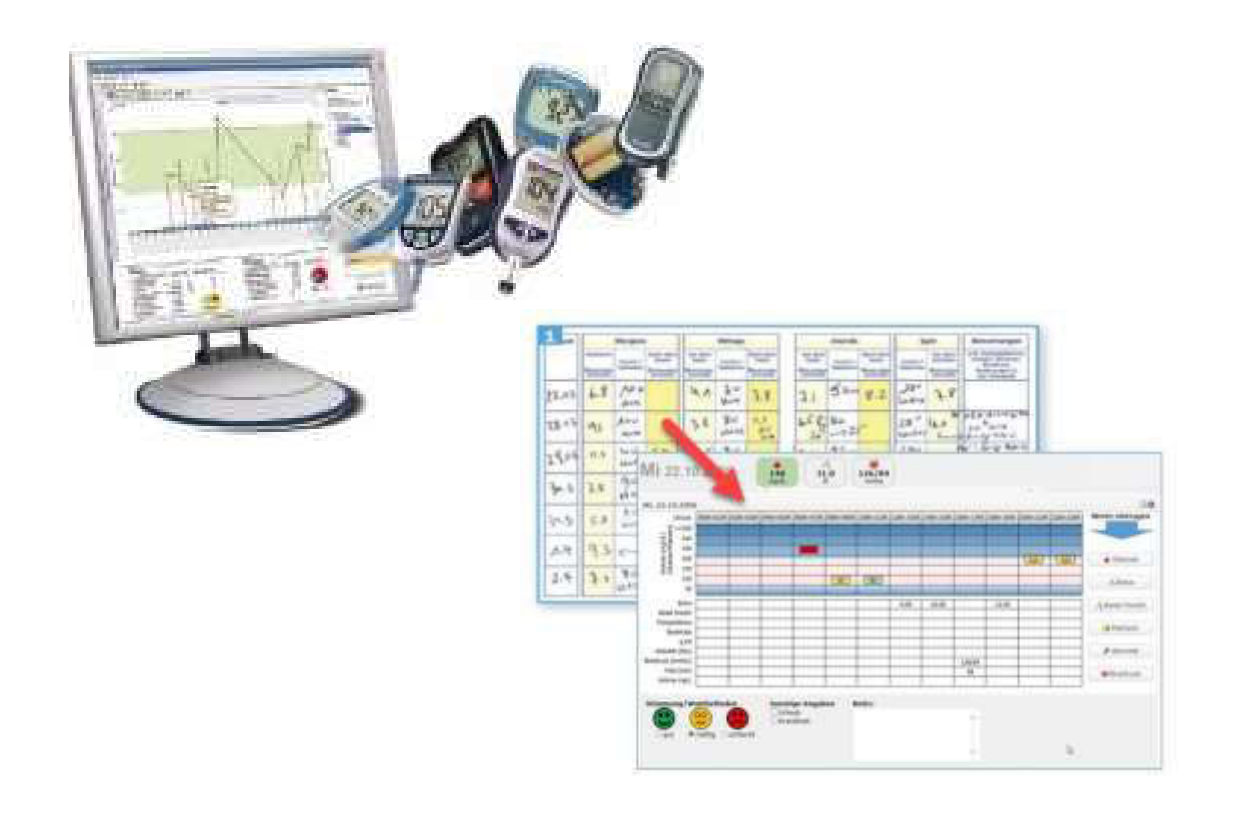

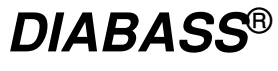

Version 6

mediaspects Beratungsgesellschaft für neue Medien mbH Friedrichstr. 49 D-72336 Balingen

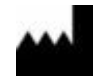

Revision 3/2022

# Inhoudsopgave

| Algemene gegevens over het product                             | . 5 |
|----------------------------------------------------------------|-----|
| Beoogd doel                                                    | . 5 |
| Beoogde gebruikersdoelgroep                                    | . 5 |
| Personen met diabetes:                                         | . 5 |
| НСР                                                            | . 5 |
| Systeemvoorwaarden                                             | . 5 |
| Aard en duur van het gebruik                                   | . 5 |
| Gebruiksomvang / licentie                                      | . 5 |
| Omgevingsvoorwaarden                                           | . 5 |
| Gegevensbescherming                                            | . 5 |
| Gegevensbeveiliging                                            | . 6 |
| Regelgevende informatie                                        | . 6 |
| Belangrijke aanwijzingen:                                      | . 6 |
| Afkortingen                                                    | . 6 |
| Verklaring van de symbolen                                     | . 8 |
| Statistische kengetallen                                       | . 9 |
| Installatie                                                    | 12  |
| Installatie van DIABASS                                        | 12  |
| Licentie-invoer                                                | 12  |
| Eerste stappen                                                 | 12  |
| Individuele programma-instellingen vastleggen                  | 12  |
| Patiënt aanmaken                                               | 12  |
| Gegevenstransfer starten                                       | 12  |
| Gegevens analyseren                                            | 12  |
| Gegevenstransfer                                               | 12  |
| Open software – geen loze belofte                              | 13  |
| Gegevenstransfer uit meettoestel of bestand                    | 13  |
| Geautomatiseerde gegevensontvangst per e-mail                  | 14  |
| Automatische gegevensovername uit bestanden                    | 14  |
| Plug-in: Fabrikanten kunnen gegevensverbinding zelf realiseren | 14  |
| Programma-interface                                            | 15  |
| Werkbalk                                                       | 15  |
| Detailgebied                                                   | 15  |
| Patiëntinformatie                                              | 15  |
| 90 dagen kerncijfers van de patiënt                            | 16  |
| De knop "INSTELLINGEN"                                         | 16  |
| De knop "UITVOER"                                              | 16  |

| Knop "INFO"                        | 16 |
|------------------------------------|----|
| Patiëntinstellingen                | 17 |
| Tabblad "STAMGEGEVENS"             | 17 |
| Tabblad "THERAPIE-INSTELLINGEN"    | 17 |
| Tabblad "INSULINEPOMP"             | 17 |
| Tabblad "IMPORTPROCEDURES"         | 17 |
| Instellingen                       | 18 |
| Tabblad "ALGEMEEN"                 | 18 |
| Tabblad "STANDAARDWAARDEN"         | 18 |
| Tabblad "KLEUREN"                  | 18 |
| Tabblad "SYSTEEM/DATABASE"         | 18 |
| Info                               | 18 |
| Tabblad "INFO"                     | 18 |
| Tabblad "GEBRUIKSVOORWAARDEN"      | 18 |
| Tabblad "SYSTEEM"                  | 18 |
| Tabblad "SUPPORT"                  | 18 |
| Functie: Beheer                    | 19 |
| Tabblad "Patiënten"                | 19 |
| Zoekveld                           | 19 |
| Patiëntenlijst                     | 19 |
| Knop "NIEUWE PATIËNT"              | 20 |
| Knop "PATIËNT OPENEN"              | 20 |
| Knop "PATIËNT SLUITEN"             | 20 |
| Knop "PATIËNT WISSEN"              | 20 |
| Knop "PV" (privacyverklaring)      | 20 |
| Tabblad "Nieuw ontvangen gegevens" | 21 |
| Knop "OVERNEMEN"                   | 21 |
| Knop "X"                           | 21 |
| Knop "GEGEVENS OPROEPEN"           | 21 |
| Knop "PATIËNT TOEWIJZEN"           | 21 |
| Functie: Import                    | 22 |
| Tabblad "Toesteltype"              | 22 |
| Op fabrikant filteren              | 22 |
| Op toestelnaam/fabrikant filteren  | 22 |
| Bladeren door de lijst             | 22 |
| Knop "FAVORIETEN"                  | 23 |
| Knop "INLEZEN"                     | 23 |
| Knop "PROBLEMEN?"                  | 23 |
| Knop "TOESTELBEHEERDER"            | 23 |

| Functie: analyse                    |    |
|-------------------------------------|----|
| Weergave-elementen                  | 24 |
| Tijdvensterbalk                     | 24 |
| Snelle selectie van het tijdvenster | 24 |
| Selectiegebied verplaatsen          | 24 |
| Tabbladen "Analyse"                 | 24 |
| Nieuwe analyse toevoegen            | 24 |
| Schermlay-out selecteren            | 24 |
| Analysegebied                       | 25 |
| Statistiek                          | 25 |
| Tabbladen "Statistiek"              | 25 |
| Knop "SELECTIEGEBIED RESETTEN"      | 25 |
| Knop "PERIODE SELECTEREN"           | 25 |
| Knop "EIGENSCHAPPEN"                | 25 |
| Analyses                            |    |
| Glucoseverloop                      |    |
| Standaarddag                        |    |
| Glucose-standaarddag (min/max/IQR)  | 27 |
| Protocol                            | 27 |
| Analyse op bepaalde tijdstippen     | 29 |
| Overzicht van 7 dagen               | 29 |
| Verslag van 7 dagen                 | 30 |
| AGP (Ambulant glucoseprofiel)       | 30 |
| AGP (14 dagen)                      |    |
| Dagboekweergave                     |    |
| Dagboek (afzonderlijke dagen)       |    |
| CGM-analyse                         |    |
| Waardeverdeling (weekdagen)         |    |
| Weekrapport                         |    |
| Histogram (BG)                      |    |
| Periode vergelijken                 |    |
| Kalenderweken vergelijken           | 35 |
| Waardeverdeling (tijdvensters)      |    |
| Periodevergelijking (periode)       |    |
| Standaardweek                       |    |
| AGP-analyse                         |    |
| Weekdagvergelijking                 |    |
| Bloeddrukverloop                    |    |
| Analyses individueel aanpassen      |    |

|       | Weergave-instellingen (grafiek) | 38 |
|-------|---------------------------------|----|
|       | Miniatuur grafieken             | 40 |
|       | Statistische waarden            | 41 |
| Bijla | ge                              | 42 |

#### Bijlage:

- Gebruik in een netwerk
- Verbinding met de EDP van de praktijk via GDT (toesteldatatransfer)
- Klinische/wetenschappelijke bewijzen
- Verklaring van overeenstemming

# Algemene gegevens over het product

#### Beoogd doel

De software wordt gebruikt om therapiegegevens, gebeurtenissen en toestelinstellingen te documenteren die handmatig door de gebruiker zijn ingevoerd, vanuit meettoestellen zijn ingelezen of met behulp van externe telegeneeskundige oplossingen zijn ingevoerd.

De software geeft geen therapieaanbevelingen en bewaakt geen vitale waarden.

De voor de software opgestelde documentatie moet dus alleen als aanvullende bron van kennis worden gezien en mag nooit als enige basis voor een therapiebeslissing worden gebruikt.

#### Beoogde gebruikersdoelgroep

De software is bestemd voor gebruikers die te maken hebben met de ziekte diabetes: dat kunnen patiënten en/of medisch personeel zijn.

Typische gebruikers kunnen zijn:

#### Personen met diabetes:

Patiënt – diabetici van 12 jaar en ouder die insuline moeten gebruiken.

#### HCP

Gezondheidsprofessionals, zoals artsen, verpleegkundigen of diabetesconsulenten, die een of meer patiënten met diabetes behandelen, maar ook verzorgers (bijv. ouders, familieleden) die minstens 18 jaar zijn.

#### Systeemvoorwaarden

Voor gebruik van de software zijn de volgende systeemvoorwaarden van toepassing:

- Microsoft Windows vanaf Windows 7
- PDF-weergaveprogramma (voor PDF-versie 1.6)
- Beeldschermresolutie minimaal 1024 x 768 pixels

#### Aard en duur van het gebruik

De software wordt permanent op een computer geïnstalleerd en kan meerdere keren per dag worden gebruikt. De gebruiksduur komt overeen met de door de gebruiker gekochte licentieperiode.

#### Gebruiksomvang / licentie

Dit handboek beschrijft alle functies van DIABASS die in de maximale licentieomvang beschikbaar zijn. Welke functies beschikbaar zijn voor de gebruiker is afhankelijk van het type licentie dat in het individuele geval is aangeschaft. Afhankelijk van de licentie worden de daarin opgenomen programmafuncties vrijgegeven voor gebruik.

#### Omgevingsvoorwaarden

Het gebruik van de software en de daarmee verbonden gegevensarchivering zijn afhankelijk van de hardwarevoorwaarden (temperatuur, vochtigheid) van het cd-rom- of pc-systeem

#### Gegevensbescherming

Anders dan bij op het internet gebaseerde oplossingen worden met DIABASS alle patiëntgegevens alleen bij de gebruiker opgeslagen. Er worden geen gegevens naar fabrikanten of derden verzonden; ook het gebruiksgedrag van de gebruiker wordt niet

#### geregistreerd.

Speciale privacyverklaringen, toestemming vragen of een functionaris voor gegevensbescherming benoemen zijn voor het gebruik van DIABASS niet noodzakelijk. De gebruiker moet echter passende technische maatregelen nemen om ervoor te zorgen dat alleen die personen die bevoegd zijn om de beheerde gegevens in te zien, toegang tot de pc hebben of DIABASS kunnen gebruiken.

#### Gegevensbeveiliging

Om het verlies van gegevens in het algemeen te voorkomen, wordt het gebruik van dagelijks bijgewerkte virusscanners, firewalls en een minimale dagelijkse gegevensback-up sterk aanbevolen.

# Regelgevende informatie

Volgens het beoordelingsbericht van de bevoegde autoriteit is DIABASS geen medisch product.

# Belangrijke aanwijzingen:

- Houd er rekening mee dat alle afbeeldingen van de scherminhoud (screenshots) die in deze gebruiksaanwijzing worden gebruikt slechts als voorbeeld dienen, niet alleen qua uiterlijk maar ook qua inhoud. Het daadwerkelijke uiterlijk hangt af van de persoonlijke systeem- en software-instellingen. De weergegeven inhoud is afhankelijk van de beschikbare gegevens.
- Dit handboek beschrijft alle functies van DIABASS die in de maximale licentieomvang beschikbaar zijn. Welke functies beschikbaar zijn voor de gebruiker hangt af van het type licentie dat in het individuele geval is aangeschaft.
- Het gebruik van de software ontslaat de gebruiker en de arts niet van hun verantwoordelijkheid om de betrouwbaarheid van de resultaten en uitspraken die kunnen worden verkregen met behulp van de door de software geleverde documentatie te controleren.

# Afkortingen

In het handboek en in de software worden de volgende afkortingen gebruikt

| AGP   | Ambulant glucoseprofiel (Ambulatory Glucose Profile)             |
|-------|------------------------------------------------------------------|
| AST   | Zelfcontrole op andere plaatsen (Alternative Site Testing)       |
| AVG   | Gemiddelde waarde (Average)                                      |
| BE    | Broodeenheid                                                     |
| BS    | Bloedsuiker                                                      |
| CGM   | Continue glucosemeting (Continuous Glucose Monitoring)           |
| FBG   | Preprandiale bloedglucosemeting (fasting blood glucose)          |
| HBGI  | Hoge bloedglucose-index (high blood glucose index)               |
| HI    | Waarde boven het meetbereik (in meettoestellen aangeduid als HI) |
| Нуро  | Hypoglykemie                                                     |
| Hyper | Hyperglykemie                                                    |
| IE    | Insulinehoeveelheid in Internationale Eenheden                   |
| IQR   | Interquartile Range (25e-75e percentiel)                         |

| КН        | Koolhydraten                                                        |
|-----------|---------------------------------------------------------------------|
| LBGI      | Lage bloedglucose-index (low blood glucose index)                   |
| LO        | Waarde onder het meetbereik (in meettoestellen aangeduid als LO)    |
| Max       | Hoogste waarde (maximum)                                            |
| Min       | Laagste waarde (minimum)                                            |
| M80, M120 | M-waarde volgens Schlichtkrull (gebaseerd op 80 c.q. 120 mg/dl)     |
| Ν         | Aantal (number)                                                     |
| PPBG      | Postprandiale glucosemeting (post prandial blood glucose)           |
| SD        | Standaarddeviatie                                                   |
| SMBG      | Zelfgemeten bloedsuiker (self measured blood glucose)               |
| TBR       | Tijdelijke basale dosering (temporary basal rate)                   |
| TIR       | Time in range, bloedglucose tussen 70-180 mg/dl of 3,9-10,0 mmol/l) |
| U         | Insulinehoeveelheid in Internationale Eenheden                      |
| U/h       | Insulinehoeveelheid per uur (basale dosering)                       |
| VC        | Variatiecoëfficiënt                                                 |

Verklaring van de symbolen In het handboek en in de software worden de volgende symbolen gebruikt

| Algemeen    |                         |
|-------------|-------------------------|
| Ø           | Doorsnede               |
| ***         | Fabrikant               |
| $\triangle$ | Waarschuwingsaanwijzing |
| (j)         | Aanwijzing              |

| Symbolen voor gegevenssoorten |                                          |
|-------------------------------|------------------------------------------|
| •                             | Zelfgemeten bloedsuiker (SMBG)           |
| (ı:-                          | Per scan opgeroepen CGM-meting           |
| 0                             | CGM-meting                               |
| Ħ                             | Preprandiale meting (FBG)                |
|                               | Postprandiale meting (PPBG)              |
| 1                             | Bolus-insuline (handmatig geïnjecteerd)  |
| 1/2                           | Basale insuline (handmatig geïnjecteerd) |
| Ψ                             | Pompbolus                                |
| line.                         | Basale dosering                          |
| ٢                             | Voeding                                  |
| プ                             | Sport                                    |
| <b>W</b>                      | Bloeddruk                                |
| <b>1</b>                      | Gebeurtenis                              |

| Symbolen voor insulinepompgebeurtenissen |                                        |  |
|------------------------------------------|----------------------------------------|--|
| 8                                        | Datum/tijd gewijzigd                   |  |
| 2                                        | Batterij/stroomvoorziening onvoldoende |  |
| *                                        | Geactiveerd/start                      |  |
| 0                                        | Gedeactiveerd/stop                     |  |
| A                                        | Profiel basale dosering gewijzigd      |  |
| <b>I</b>                                 | Ampullen vervangen                     |  |

Statistische kengetallen De door DIABASS berekende statistische kengetallen worden hieronder verklaard.

| Glucose            |                                                                                     |
|--------------------|-------------------------------------------------------------------------------------|
| Metingen           | Aantal metingen                                                                     |
| Dagen met metingen | Dagen waarop glucosemetingen beschikbaar zijn                                       |
| Scans              | Aantal handmatig opgevraagde CGM (scans)                                            |
| Zelfmetingen, SMBG | Aantal zelfmetingen, (SMBG)                                                         |
| CGM                | Aantal sensormetingen (CGM)                                                         |
| Kalibratiemetingen | Aantal als kalibratiemeting voor CGM gemarkeerde waarden                            |
| Hypo's             | Aantal hypo's                                                                       |
| Hypers             | Aantal hypers                                                                       |
| In het normbereik  | Aantal waarden tussen individuele hypo- en hyperlimieten                            |
| In het doelbereik  | Aantal waarden in het individueel vastgelegde doelbereik                            |
|                    |                                                                                     |
|                    | Het doelbereik is een subset van het normbereik.                                    |
|                    | ( ) Analyses in procenten zijn dus als volgt samengesteld:                          |
|                    | 100%=N (hypo)+N(hyper)+N (doelbereik)+(N(normbereik)-N(doelbereik))                 |
|                    |                                                                                     |
|                    |                                                                                     |
| Hypo level 1       | Aantal meetwaarden <70mg/dl of 3,9 mmol/l                                           |
| Hypo Level 1(%)    | Percentage meetwaarden <70mg/dl of 3,9 mmol/l                                       |
| Hypo level 2       | Aantal meetwaarden <54mg/dl of 3,0 mmol/L                                           |
| Hypo Level 2(%)    | Percentage meetwaarden <54 mg/dl of 3,0 mmol/L                                      |
| Gemiddelde         | Gemiddelde glucosewaarde                                                            |
| glucosewaarde      |                                                                                     |
| Glucosemediaan     | Glucosemediaan                                                                      |
| Laagste waarde     | Laagste waarde                                                                      |
| Hoogste waarde     | Hoogste waarde                                                                      |
| Hyperglykemie (%)  | Percentage hyperglycemische waarden                                                 |
| Hypoglykemie (%)   | Percentage hypoglycemische waarden                                                  |
| Doelbereik (%)     | Percentage van de waarden in het doelbereik                                         |
| Normbereik (%)     | Percentsage van de waarden in het normbereik (%)                                    |
| Glucosedagboek     | Weergave van de gemiddelde glucosewaarde als dagboek                                |
| M80, M120          | De zog. M-waarden zijn het resultaat van een berekening (volgens                    |
|                    | Schlichtkrull), die niet alleen met de gemiddelde waarde maar ook met               |
|                    | bloedsuikerschommelingen rekening houdt en een kwantitatieve index voor             |
|                    | het gebrek aan effectiviteit van de behandeling representeert.                      |
|                    | De index kan ook worden berekend met behulp van onderstaande formule                |
|                    | waarbij x voor de ideale bloedsuikerwaarde staat.                                   |
|                    | $M_{W} = \Sigma M_{BG} W$                                                           |
|                    | $\frac{210000}{N} + \frac{400}{20} $ waarbij $M_{BG} = 10 \times \log \frac{BG}{X}$ |
|                    | W is highlight warschill tussen de maximaal en minimaal gemeten                     |
|                    | bloedsuikerwaarden en N is het aantal metingen.                                     |
|                    | Voor M(80 mg/dl) en M(120 mg/dl) moet de instelling als volgt worden                |
|                    | geïnterpreteerd:                                                                    |
|                    | < 18 Goede controle                                                                 |
|                    | 19-31 Acceptabele controle, maar duidelijke schommelingen                           |
|                    | > 32 Slechte instelling                                                             |
|                    | De hier aan ten grondelag liggende literatuurvorwijzingen vindt u in de             |
|                    | paragraaf "Wetenschappelijke bewijzen"                                              |

| LBLGI                                                          | Low Blood Glucose Index<br>Deze waarde geeft de frequentie en het daaruit voortvloeiende risico van lage                                               |
|----------------------------------------------------------------|----------------------------------------------------------------------------------------------------|
|                                                                | bloedglucosewaarden aan.                                                                                                    |
|                                                                | De gewenste waarde is een zo laag mogelijke waarde.                                                                                                    |
|                                                                | De hier aan ten grondslag liggende literatuurverwijzingen vindt u in de paragraaf "Wetenschappelijke bewijzen"                                         |
| HBGLI                                                          | High Blood Glucose Index                                                                                                    |
|                                                                | Deze waarde geeft de frequentie en het daaruit voortvloeiende risico van                                                                               |
|                                                                | hoge bloedglucosewaarden aan.                                                                                                    |
|                                                                | De gewenste waarde is een zo laag mogelijke waarde.                                                                                                    |
|                                                                | De hier aan ten grondslag liggende literatuurverwijzingen vindt u in de paragraaf "Wetenschappelijke bewijzen"                                         |
|                                                                |                                                                                                    |
| HbA1c                                                          | HbA1c-waarde berekend op basis van de gemiddelde bloedglucosewaarde<br>van de geselecteerde periode. Deze wordt volgens onderstaande formule           |
|                                                                | HbA1c = (RG AVG [mg/d]] + 46.7) /28.7                                                                                                    |
|                                                                | David M. Nathan et.al., Translating the A1C Assay Into Estimated Average Glucose Values,<br>Diabetes Care 31:1473-1478, 2008                           |
|                                                                | Belangrijke aanwijzing:                                                                                                    |
|                                                                | Houd er rekening mee dat dit een statische, lineaire <u>omzetting</u> is                                                                               |
|                                                                | van de gemiddelde bloedsuikerwaarde in een HbA1c-waarde en                                                                                             |
|                                                                | dat deze berekende waarde slechts in zeer beperkte mate kan                                                                                            |
|                                                                | worden vergeleken met een in het laboratorium gemeten                                                                                                  |
|                                                                | Waarde!<br>De berekende waarde is alleen zinvel als ze gebaseerd is en ze                                                                              |
|                                                                | frequent en representatief mogelijke metingen d w z                                                                                                    |
|                                                                | regelmatige metingen meerdere keren per dag en zowel nuchtere                                                                                          |
|                                                                | waarden als waarden na het eten (postprandiale)                                                                                                    |
|                                                                | Als er bijvoorbeeld voornamelijk postprandiale waarden                                                                                                 |
|                                                                | beschikbaar zijn, dan zal de gemiddelde waarde ook aanzienlijk                                                                                         |
|                                                                | hoger zijn, omdat de lagere, preprandiale waarden vóór het eten                                                                                        |
|                                                                | niet worden meegenomen. Ook de berekende HbA1c-waarde zal                                                                                              |
|                                                                | in dit geval onevenredig hoger zijn dan de waarde die in het                                                                                           |
| Mariatia an öffisiönt                                          | laboratorium voor dezelfde periode is gemeten!                                                                                                    |
| Standaarddoviatio                                              | Standaarddeviatio                                                                                                    |
| Trend                                                          | Trendweergave in vergelijking met de voorafgaande periode                                                                                              |
| TIR (tijd in doelbereik)                                       | TIR (tiid in doelbereik)                                                                                                    |
| Tijd in doelbereik (%)                                         | Percentage tild in doelbereik                                                                                                    |
|                                                                | (70 – 180 mg/dl of 3,9-10,0 mmol/l)                                                                                                    |
| Tijd in doelbereik (h:m)                                       | Gemiddelde tijd in doelbereik/dag (uren:minuten)                                                                                                    |
|                                                                |                                                                                                    |
| Tijd in hypo (%)                                               | (70 – 180 mg/dl of 3,9-10,0 mmol/l)                                                                                                    |
|                                                                | (70 – 180 mg/dl of 3,9-10,0 mmol/l)<br>Percentage tijd onder het doelbereik                                                                            |
|                                                                | (70 – 180 mg/dl of 3,9-10,0 mmol/l)<br>Percentage tijd onder het doelbereik<br>(=<70 mg/dl of <3,9 mmol/l)                                             |
| Tijd in hypo (h:m)                                             | (70 – 180 mg/dl of 3,9-10,0 mmol/l)<br>Percentage tijd onder het doelbereik<br>(=<70 mg/dl of <3,9 mmol/l)<br>Gemiddelde tijd onder het doelbereik/dag |
| Tijd in hypo (h:m)                                             | (70 – 180 mg/dl of 3,9-10,0 mmol/l)         Percentage tijd onder het doelbereik         (=<70 mg/dl of <3,9 mmol/l)                                   |
| Tijd in hypo (h:m)<br>Tijd in hyper (%)                        | (70 – 180 mg/dl of 3,9-10,0 mmol/l)         Percentage tijd onder het doelbereik         (=<70 mg/dl of <3,9 mmol/l)                                   |
| Tijd in hypo (h:m)<br>Tijd in hyper (%)<br>Tijd in hyper (h:m) | (70 – 180 mg/dl of 3,9-10,0 mmol/l)         Percentage tijd onder het doelbereik         (=<70 mg/dl of <3,9 mmol/l)                                   |

| Insuline                  |                                                                          |
|---------------------------|--------------------------------------------------------------------------|
| Insulinehoeveelheid (IE)  | Insulinehoeveelheid totaal (IE)                                          |
| Bolusinsuline (IE)        | Handmatig geïnjecteerde bolusinsuline (IE)                               |
| Basale insuline (IE)      | Handmatig geïnjecteerde middellang werkende NPH-insuline (IE)            |
| Pompbolus (IE)            | Boluseenheden die door de insulinepomp worden afgegeven (hoeveelheid in  |
|                           | IE)                                                                      |
| Basale dosering (IE)      | Basale dosering die door de insulinepomp wordt afgegeven (hoeveelheid in |
|                           | IE)                                                                      |
| Bolusinsuline (injecties) | Aantal bolusinsuline (injecties)                                         |
| NPH-insuline (injecties)  | Aantal middellang werkende insuline (NPH) (injecties)                    |
| Aantal pompbolussen       | Aantal pompbolussen                                                      |
| Aantal basale doseringen  | Aantal basale doseringen                                                 |
|                           |                                                                          |

| Voeding          |                  |  |  |  |  |
|------------------|------------------|--|--|--|--|
| IE/KH factor     | IE/KH factor     |  |  |  |  |
| Koolhydraten (g) | Koolhydraten (g) |  |  |  |  |

# Installatie

De installatie van DIABASS is zeer eenvoudig en neemt weinig tijd in beslag. Er is hiervoor geen gespecialiseerde computerkennis nodig.

#### Installatie van DIABASS

Dubbelklik op diabass6.exe op de cd of als gedownload bestand. DIABASS installeert zichzelf automatisch, zet een pictogram op het bureaublad en start.

#### Licentie-invoer

i

Daarna moet u de software activeren met een geldig licentiebestand. Selecteer hiervoor het licentiebestand (extensie \*.key) dat op de cd staat of dat u samen met de software hebt gedownload. U kunt ook de volledige inhoud van de e-mail met het licentiebestand in het invoerveld kopiëren. Bevestig vervolgens met OK.

Daarna verschijnt er een venster met informatie over de versie en uw persoonlijke licentiegegevens.

DIABASS heeft alleen normale gebruikersrechten nodig, en daarom kan alleen voor de actuele gebruiker een symbool op het bureaublad worden geplaatst. In de bijlage vindt u meer informatie over hoe u DIABASS voor meerdere gebruikers op hun werkstation kunt installeren en/of hoe u toegang tot een gemeenschappelijke patiëntendatabase in het netwerk kunt configureren.

## Eerste stappen

#### Individuele programma-instellingen vastleggen

U moet eerst de programma-instelling van uw voorkeur vastleggen. Klik hiervoor op de knop INSTELLINGEN (zie ook volgende paragraaf "INSTELLINGEN"). Als er een verbinding met praktijksoftware (via GDT) nodig is, definieert u de voor uw systeem benodigde instellingen (zie ook bijlage "Verbinding via GDT (toesteldatatransfer)").

#### Patiënt aanmaken

Selecteer in het deel BEHEER een meegeleverde voorbeeldpatiënt of maak een nieuwe patiënt aan.

#### Gegevenstransfer starten

Start een gegevenstransfer door bijvoorbeeld een meettoestel uit te lezen of een bestand te importeren. Meer informatie vindt u in de volgende paragraaf "GEGEVENSTRANSFER"

#### Gegevens analyseren

Geef in het deel ANALYSES de analyses op waar uw voorkeur naar uitgaat.

## Gegevenstransfer

Alle gangbare glucosemeters, maar ook CGM en insulinepompsystemen kunnen met DIABASS worden uitgelezen. Ook gegevens die door patiënten vanuit apps worden verstuurd, kunnen eenvoudig worden overgenomen.

#### Open software – geen loze belofte

DIABASS is een open software, d.w.z. er is geen beperking van de gegevenstransfer tot modellen van bepaalde fabrikanten. Het voorschrijfgedrag van artsen mag **niet worden gemanipuleerd of beperkt** door bewust modellen van bepaalde fabrikanten niet te ondersteunen.

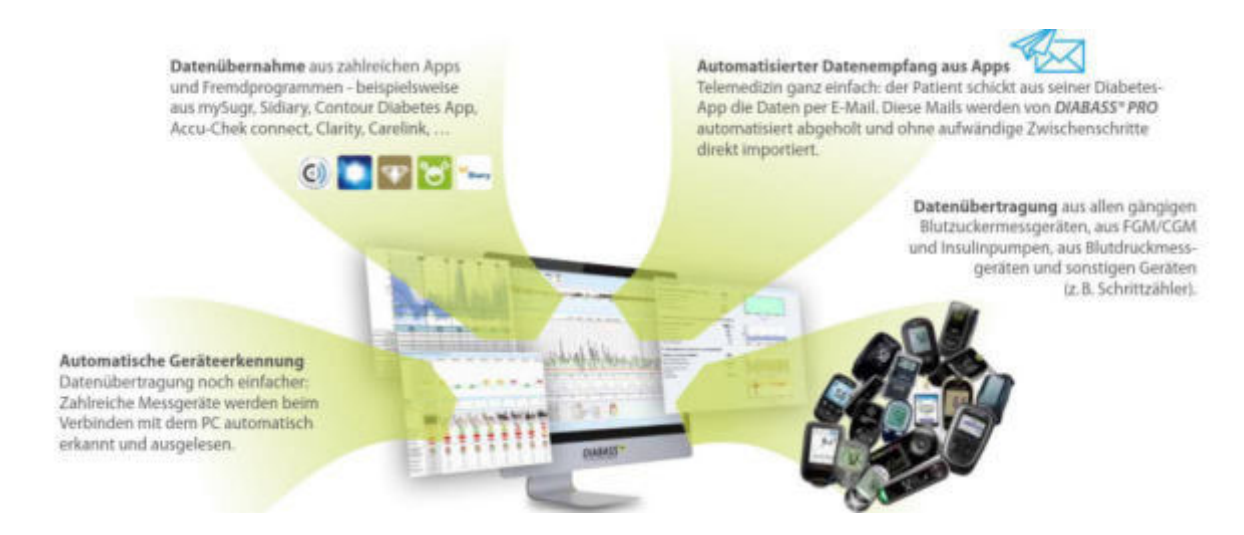

De veelzijdige mogelijkheden om gegevens te importeren worden hierna beschreven

#### Gegevenstransfer uit meettoestel of bestand

Om gegevens van het door de patiënt meegenomen meettoestel of van een met andere software gemaakt gegevensbestand over te nemen, selecteert u de IMPORT-functie en start u de gegevenstransfer vanuit de gewenste gegevensbron.

Vervolgens wordt u door de procedure voor gegevenstransfer geleid.

Volg hiervoor de aanwijzingen op en voer de gegevenstransfer uit.

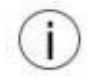

Heel veel meettoestellen (vooral met een USB-aansluiting) worden automatisch herkend: de gegevenstransfer start direct, zodra het toestel met de pc verbonden is. U hoeft dan geen toestel uit de lijst te selecteren.

Een lijst met ondersteunde meettoestellen vindt u in de bijlage ("Ondersteunde meettoestellen en gegevensbronnen")

#### Geautomatiseerde gegevensontvangst per e-mail

Tal van diabetes-apps maken het mogelijk om gegevens per e-mail te versturen. Met DIABASS is het mogelijk om dergelijke gegevens, die door de patiënt per e-mail zijn verstuurd, automatisch over te nemen.

De toewijzing aan de betreffende patiënt is gebaseerd op het e-mailadres.

Ga hiervoor als volgt te werk:

#### 1. E-mailadres instellen

Geef een e-mailadres op waarnaar de patiënt de gegevens moet sturen.

#### 2. Gegevens voor de e-mailbox configureren

Voer de toegangsgegevens voor het e-mailaccount in onder INSTELLINGEN (daar: Systeeminstellingen). De hiervoor benodigde informatie ontvangt u van uw e-mailprovider.

() Opmerking: Op dit moment wordt alleen het ophalen van e-mail via SMTP (SSL/TLS, poort 995) ondersteund

#### Patiënt informeren

Informeer de patiënten over de basisrisico's die verbonden zijn aan het versturen van gegevens via email

#### **Gegevens overnemen**

Zodra een herkend gegevensbestand per e-mail is ontvangen, verschijnt er een melding. U kunt dan eerst de gegevens bekijken en vervolgens overnemen. Als de afzender nog niet in DIABASS is opgeslagen, kunt u de gegevens aan een patiënt toewijzen.

De volgende bestandsformaten worden momenteel ondersteund: LibreView, Clarity, Eversense, Contour App, mylife App

#### Automatische gegevensovername uit bestanden

Met DIABASS is het mogelijk om in een importmap opgeslagen gegeven automatisch over te nemen. Hiervoor definieert u onder **INSTELLINGEN** de importmap.

Als u ook met andere gegevensbeheersoftware werkt die een functie voor gegevensexport heeft, slaat u de geëxporteerde gegevens op in deze importmap. DIABASS controleert deze map regelmatig op nieuwe bestanden en detecteert automatisch de ondersteunde bestandsformaten.

De volgende bestandsformaten worden momenteel ondersteund: LibreView, Clarity, Eversense, Contour App, mylife App

#### Plug-in: Fabrikanten kunnen gegevensverbinding zelf realiseren

De gegevensovername van meettoestellen en gegevensbronnen vindt plaats via externe "plug-ins", die de gegevens via een gestandaardiseerde interface naar DIABASS overdragen. Elke fabrikant van een meettoestel kan een dergelijke plug-in voor gegevenstransfer ontwikkelen, die dan met DIABASS kan worden gebruikt. De vereiste specificaties voor de verbinding worden op aanvraag gratis verstrekt.

# Programma-interface

De DIABASS programma-interface is zo ontworpen dat een gebruiker deze snel zonder grote leerinspanning onder de knie heeft. Alleen de knoppen en opties die nodig zijn in de betreffende context, worden weergegeven.

| BE DIABASS |                 | -                           |                        |                   | 0               | - 0 ×                |
|------------|-----------------|-----------------------------|------------------------|-------------------|-----------------|----------------------|
| 0%         |                 | 3 Test Patien<br>"02.08.194 | tin<br>B HbA1c<br>7.5% | VG HYPO<br>168 2% | 6 Einstellungen |                      |
| Patienten  | Neu eingegangen | ne Diaten                   | 2                      |                   |                 | Neuer Patient        |
| Inches     |                 |                             | Anzafii:3              |                   | 1               | Patient offnen       |
| 165 D      | /omame<br>est   | Libre                       | Enthaltene Daten       |                   | 1               | A Patient schliessen |
| -          | lat             | Patientin                   | (00) (00) (00)         |                   |                 |                      |
| 193 7      | fest            | Pumpenpatient               | (CALL)                 |                   |                 | Pabent Wischen       |
|            |                 |                             |                        |                   |                 | § osovo •            |
|            |                 |                             |                        |                   |                 |                      |
|            |                 |                             |                        |                   |                 |                      |
|            |                 |                             |                        |                   |                 |                      |
|            |                 |                             |                        |                   |                 |                      |
|            |                 |                             |                        |                   |                 |                      |
|            |                 |                             |                        |                   |                 |                      |
|            |                 |                             |                        |                   |                 |                      |
|            |                 |                             |                        |                   |                 |                      |
|            |                 |                             |                        |                   |                 |                      |

De interface van DIABASS bestaat uit de volgende onderdelen die hieronder worden beschreven.

#### Werkbalk

- (1) Schakel met de muis tussen de belangrijkste functies
  - Beheer
  - Import
  - Analyse

De op dat moment actieve hoofdfunctie wordt optisch gemarkeerd.

#### Detailgebied

(2) Hier worden de weergave-elementen van de momenteel actieve hoofdfunctie weergegeven. Deze worden in de volgende paragrafen nader beschreven.

#### Patiëntinformatie

(3) Naam van de actueel geopende patiënt. De patiëntspecifieke informatie (bijv. doelbereiken) kan via de onderliggende knop "**Patiënt**" worden bekeken en gewijzigd.

#### 90 dagen kerncijfers van de patiënt

- (4) Afhankelijk van de beschikbare schermbreedte worden de volgende kerncijfers weergegeven, die berekend zijn op basis van de laatste 90 dagen van het beschikbare gegevensbestand voor de huidige patiënt. Tenzij anders vermeld, worden de kerncijfers bepaald op basis van zelfmetingen en continue glucosemetingen.
  - **AVG:** Gemiddelde glucosewaarde

**HbA1c** Geschatte HbA1c

**HYPO** Percentage hypo's

**TIR** Percentage waarden in het algemene doelbereik (70-180 mg/dl of 7,8-10,0 mmol/l) ("time in range")

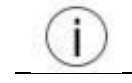

De kerncijfers worden alleen weergegeven als een patiënt geopend is

#### De knop "INSTELLINGEN"

(5) Deze knop kan worden gebruikt om de centrale programma-instellingen (bijvoorbeeld kleuren of de te gebruiken meeteenheden) te wijzigen.

#### De knop "UITVOER"

 Rapporten kunnen via deze knop worden afgedrukt.
 De volgende opties zijn beschikbaar en kunnen worden geselecteerd met behulp van het pijlsymbool.

| PDF:            | De geselecteerde analyse wordt als PDF-document opgeslagen en                                                                                                 |  |  |
|-----------------|----------------------------------------------------------------------------------------------------|--|--|
|                 | geopend.                                                                                                    |  |  |
| Patiëntdossier: | ssier: De geselecteerde analyse wordt als PDF-document opgeslagen en via                                                                                      |  |  |
|                 | GDT-interface naar een praktijksoftware gestuurd.                                                                                                    |  |  |
|                 | Deze optie is alleen beschikbaar als de ID uit de praktijksoftware beschikbaar<br>is voor de geopende patiënt en de GDT-verbinding is geconfigureerd (zie ook |  |  |

|         | paragraat GDT-INTERFACE).                                           |
|---------|---------------------------------------------------------------------|
| Printer | De geselecteerde analyse wordt rechtstreeks via de standaardprinter |
|         | afgedrukt                                                           |
| Excel   | De gegevens voor de geselecteerde periode worden geëxporteerd naar  |
|         | een Excel-bestand.                                                  |

#### Knop "INFO"

(7) Deze knop kan worden gebruikt om administratieve en systeeminformatie op te vragen.

# Patiëntinstellingen

De knop kan worden gebruikt om de stamgegevens en de individuele therapie-instellingen van de patiënt te registreren en om de insulinepompinstellingen te bekijken

| atienteneins                          | tellungen                                                    |              |                |         |
|---------------------------------------|--------------------------------------------------------------|--------------|----------------|---------|
| Stammdaten                            | Therapieeinstellungen                                        | Insulinpumpe | Importvorgänge |         |
| 10.01.19 0                            | 7:15 10.01.19 06:58                                          |              |                |         |
| Pumpenei                              | nstellungen (mylif                                           | e YpsoPump)  | 1              | ~       |
| PUMPENEIN                             | STELLUNGEN                                                   |              |                |         |
| Pumpenein                             | stellungen                                                   |              |                |         |
| Einlesedatu<br>Gerätenam<br>Seriennum | am: 10.01.2019 07:1<br>e: mylife YpsoPump<br>mer: # A0000000 | 5            |                |         |
| BASALEINS                             | TELLUNGEN                                                    |              |                |         |
| Basalraten                            | profil                                                       |              |                |         |
| 2.0                                   |                                                              |              |                |         |
| 1.8-                                  |                                                              |              |                |         |
|                                       |                                                              |              |                | <br>× 1 |

AVG

#### Tabblad "STAMGEGEVENS"

Voer hier de adresgegevens van de patiënt in. In het XDT-ID veld kunt u de in de praktijksoftware toegewezen ID van de patiënt invoeren.

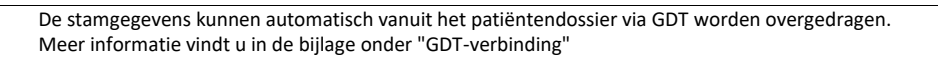

#### Tabblad "THERAPIE-INSTELLINGEN"

Voer hier de individuele therapie-instellingen van de patiënt in

#### Tabblad "INSULINEPOMP"

Hier ziet u een overzicht van de programmeerinstellingen die zijn ingelezen uit de insulinepompen, die chronologisch in aflopende volgorde naast elkaar in tabbladen zijn gerangschikt.

Het betreffende instelrapport kan via de knop AFDRUKKEN worden afgedrukt.

|   | - | ÷        |
|---|---|----------|
| 1 |   | $\gamma$ |
| £ |   | - 1      |
| v |   | . 1      |

i

De beschikbare programmeerinstellingen zijn afhankelijk van het pompmodel. Niet alle ondersteunde pompmodellen hebben de mogelijkheid om programmeerinstellingen uit te lezen

#### Tabblad "IMPORTPROCEDURES"

Hier kunt u een geschiedenis van de gegevenstransfer bekijken

Het betreffende importrapport kan worden afgedrukt via de knop **AFDRUKKEN**. Om een importprocedure en de bijbehorende waarden te verwijderen, klikt u op de knop **WISSEN** 

# Instellingen

In dit venster worden de centrale instellingen voor het gebruik van het programma gemaakt.

#### Tabblad "ALGEMEEN"

Hier kunt u algemene instellingen definiëren, bijvoorbeeld de maateenheid waarin bloedsuiker wordt weergegeven.

#### Tabblad "STANDAARDWAARDEN"

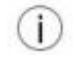

Een wijziging van de standaardwaarden heeft alleen effect op **in de toekomst aan te maken patiënten**. De therapieinstellingen van al ingevoerde patiënten kunnen individueel worden gewijzigd onder de patiëntinstellingen (zie paragraaf PATIËNTINSTELLINGEN).

Hier kunt u standaardwaarden definiëren die gelden voor nieuwe patiënten.

#### Tabblad "KLEUREN"

Hier kunt u de voor de weergave gebruikte kleuren definiëren

#### Tabblad "SYSTEEM/DATABASE"

Hier kunt u centrale instellingen wijzigen (bijv. voor de databasemap).

## Info

Dit venster toont administratieve informatie over het programma, licentie-informatie en technische informatie over het systeem.

#### Tabblad "INFO"

Hier vindt u de programmaversie, de regelgevende informatie, het serienummer van uw product en informatie over de licentie

#### Tabblad "GEBRUIKSVOORWAARDEN"

Hier vindt u de gebruiksvoorwaarden voor uw programmaversie en licentie

#### Tabblad "SYSTEEM"

Dit tabblad bevat belangrijke technische informatie die nodig is voor supportaanvragen.

#### Tabblad "SUPPORT"

De geïntegreerde onderhoudsmodule op afstand wordt gestart via de knop "ONDERHOUD OP AFSTAND".

Via de knop "APPARAATBEHEER" wordt het apparaatbeheer van Windows opgeroepen.

# Functie: Beheer

In het deel **Beheer** wordt het beheer van patiënten en inkomende gegevens georganiseerd.

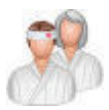

#### Tabblad "Patiënten"

Kies dit tabblad om de patiëntenlijst weer te geven

| Patient | en Neu eingeg | angene Daten  |                   | 3      Neuer Patient |
|---------|---------------|---------------|-------------------|----------------------|
|         |               |               | Anzahi:3          | A Patient officers   |
|         | Vorname       | Name          | Enthalterie Daten | · Factoria consept.  |
| 165     | test          | Libre         | (659)             | 5 Ardient addiessen  |
|         | Test          | Patientin     | 🚥 (m) (m)         |                      |
| 193     | Test          | Pumpenpatient | (2001)            | 6 « Patient löschen  |
|         | 2             |               |                   | 7 sosovo             |
|         |               |               |                   |                      |
|         |               |               |                   |                      |
|         |               |               |                   |                      |
|         |               |               |                   |                      |

#### Zoekveld

In het zoekveld kunt u de patiëntenlijst beperken met behulp van een individuele zoekterm.
 De invoer moet worden bevestigd met ENTER.
 Om het zoeken te annuleren, wist u het zoekveld en bevestigt u met ENTER.

#### Patiëntenlijst

| (3)                    | Hier worden de be<br>schermbreedte wo | estaande patiënten getoond. Afhankelijk van de beschikbare<br>ordt de volgende aanvullende informatie weergegeven: |
|------------------------|---------------------------------------|----------------------------------------------------------------------------------------------------|
|                        | AVG:                                  | Gemiddelde glucosewaarde van de laatste 90 dagen                                                                   |
|                        | Inbegrepen                            | CGM: continue glucosemetingen, CSII: insulinepompgegevens, RR:                                                     |
|                        | gegevens                              | bloeddrukgegevens                                                                                                  |
|                        | Geb.                                  | Geboortedatum                                                                                                    |
|                        | Туре                                  | Diabetestype,                                                                                                    |
|                        |                                       | DM1: Diabetes mellitus type 1                                                                                      |
|                        |                                       | DM2: Diabetes mellitus type 2                                                                                      |
|                        |                                       | MODY: Mody-diabetes                                                                                                |
|                        |                                       | Zwang.: Zwangerschapsdiabetes                                                                                      |
|                        | Therapie                              | Therapievorm,                                                                                                    |
| sc<br>J<br>E<br>E<br>T |                                       | ICT: Intensieve insulinetherapie                                                                                   |
|                        |                                       | FIT: functionele insulinetherapie                                                                                  |
|                        |                                       | CSII: insulinepomptherapie                                                                                         |
|                        |                                       | BOT: Basaal-ondersteunde orale therapie                                                                            |

SIT: supplementaire insulinetherapie CT: conventionele insulinetherapie OAD: Therapie met dieet en OAD

Telegeneeskunde-verbindingen geactiveerd voor deze patiënt

#### Knop "NIEUWE PATIËNT"

(4) Met deze knop kan een nieuwe patiënt worden aangemaakt.

#### Knop "PATIËNT OPENEN"

(5) Via deze knop wordt de geselecteerde patiënt in de patiëntenlijst geopend.

#### Knop "PATIËNT SLUITEN"

(6) Via deze knop wordt de momenteel geopende patiënt gesloten

#### Knop "PATIËNT WISSEN"

(7) Via deze knop wordt de geselecteerde patiënt uit de patiëntenlijst verwijderd.

#### Knop "PV" (privacyverklaring)

(8) Via deze knop kunnen formulieren voor gegevensbescherming worden opgesteld.

#### Tabblad "Nieuw ontvangen gegevens"

Selecteer dit tabblad om nieuw ontvangen gegevens te bekijken en patiënten toe te wijzen.

| lingang                                                  |   | Patient           |      |           |                 |
|----------------------------------------------------------|---|-------------------|------|-----------|-----------------|
| Daham: 21.01.2019<br>Jhrzeit: 21:50:08<br>RoeStyle Libre | 4 | test Libre<br>(*) | 0.00 | Semelumen |                 |
|                                                          |   |                   |      |           | 8               |
|                                                          |   |                   |      |           | S Daten strufen |

#### Knop "OVERNEMEN"

(1) Met deze knop worden de gegevens voor de toegewezen patiënt definitief overgenomen

#### Knop "X"

(2) Met deze knop worden de gegevens verwijderd; deze worden aansluitend gewist en kunnen niet meer aan een patiënt worden toegewezen.

#### Knop "GEGEVENS OPROEPEN"

(3) Met deze knop wordt de weergave bijgewerkt

#### Knop "PATIËNT TOEWIJZEN"

Deze knop verschijnt als de gegevens nog niet aan een patiënt zijn toegewezen en automatische toewijzing niet mogelijk is. In de eerste stap moet u de patiënt selecteren van wie de gegevens afkomstig zijn. Na een succesvolle toewijzing verandert de knop in "OVERNEMEN"

# Functie: Import

In het deel **Import** kan de gegevensovername van meettoestellen of bestandsformaten handmatig worden gestart.

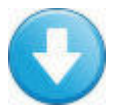

De keuzelijst toont de door DIABASS ondersteunde gegevensbronnen.

|   | Anosperit to 3           |            |              | 11 |                            | 204           | rubiene 7  |
|---|--------------------------|------------|--------------|----|----------------------------|---------------|------------|
| 4 | Sette 1 von 1 P H        | 4)         |              |    | 1 bis 11 von 11 Datensätze | . <b>O</b> (m | atemanager |
|   | Name +                   | Info       |              |    |                            |               |            |
| 1 |                          | <b>5</b> * | @ Einleser 6 |    |                            |               |            |
|   | Accu-Chek Aviva Nano     |            |              |    |                            |               |            |
| 9 | Contour (2017)           |            |              |    |                            |               |            |
|   | Contour Next One         |            |              |    |                            |               |            |
| 8 | Omnitest S               |            |              |    |                            |               |            |
| ) | Beurer GL 44             |            |              |    |                            |               |            |
|   | Dexcom G5(CSV)           |            |              |    |                            |               |            |
|   | OneTouch Ultra Plus Flex |            |              |    |                            |               |            |
|   | Medtronic CareLink CSV   |            |              |    |                            |               |            |
|   | Eversense (CSV)          |            |              |    |                            |               |            |
| - | multife Viter Dump       |            |              |    |                            |               |            |

#### Tabblad "Toesteltype"

(1) Met behulp van tabbladen kan de lijst met ondersteunde apparaten of bestandsformaten voor het geselecteerde gegevenstype worden weergegeven.

#### Op fabrikant filteren

(2) Beweeg de muis naar de positie die onder (2) wordt weergegeven om de lijst op fabrikant te filteren. Om alle apparaten weer te geven, selecteert u "ALLE"

#### Op toestelnaam/fabrikant filteren

(3) De toestellijst kan via het zoekveld worden gefilterd, bevestig hier met ENTER. Om alle toestellen weer te tonen, moet u het zoekveld wissen en op ENTER drukken

#### Bladeren door de lijst

(4) U kunt de paginering gebruiken om door de toestellijst te bladeren.

#### Knop "FAVORIETEN"

(5) Via de knop kan een toestel worden gemarkeerd als favoriet voor een snellere selectie en zal dan ook verschijnen in de toestelcategorie "FAVORIETEN". Als een toestel al als favoriet is gemarkeerd, wordt het uit de favorietenlijst verwijderd door nogmaals op de knop te klikken.

#### Knop "INLEZEN"

(6) Via de knop INLEZEN start de gegevensovername vanaf het geselecteerde toestel of bestandsformaat.

#### Knop "PROBLEMEN?"

(7) Via de knop "PROBLEMEN?" krijgt u informatie over het oplossen van veelvoorkomende problemen bij de gegevenstransfer.

#### Knop "TOESTELBEHEERDER"

(8) Via de knop "TOESTELBEHEERDER" wordt de toestelbeheerder van Windows opgeroepen. Daar kunt u bijvoorbeeld zien of een gegevenskabel correct is geïnstalleerd of klaar is voor gebruik.

# Functie: analyse

In het gedeelte **Analyse** kunnen de gegevens van de actueel geopende patiënt op verschillende manieren worden weergegeven.

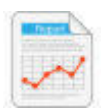

De hieronder beschreven functies zijn alleen beschikbaar wanneer een patiënt geopend is

#### Weergave-elementen

i

De hieronder beschreven weergave-elementen zijn beschikbaar in het analysegedeelte.

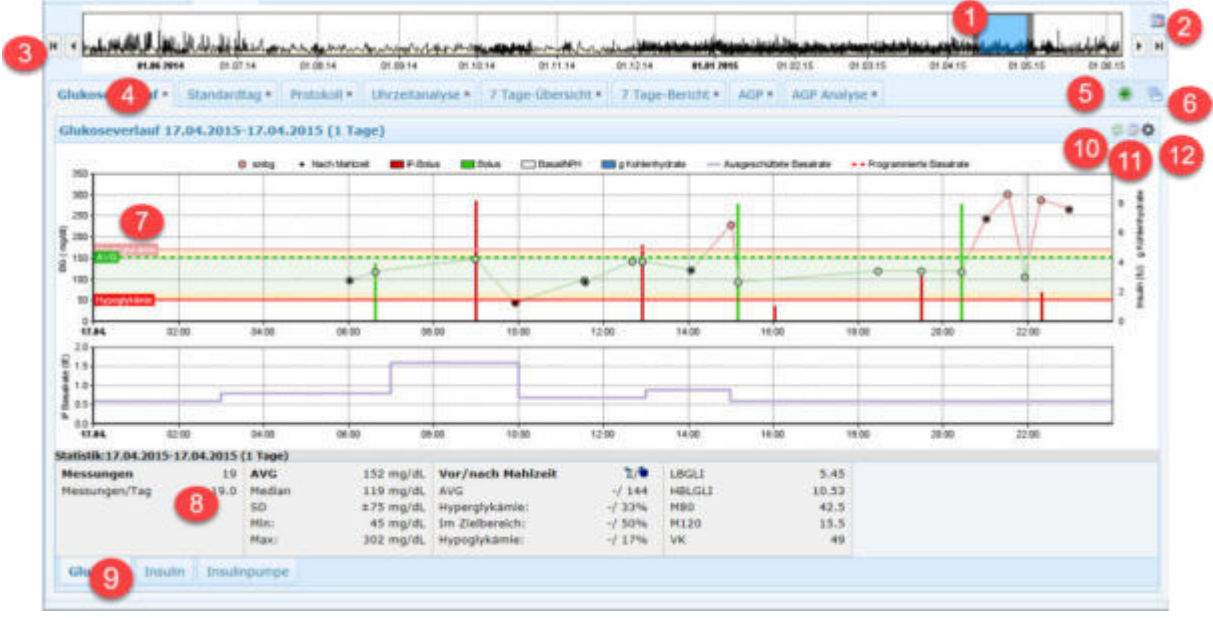

#### Tijdvensterbalk

(1) Hier kunt u met de muis het gewenste analysegebied selecteren. Sleep hiervoor het blauwe selectiegebied naar de gewenste grootte en/of verplaats het binnen het weergavegebied.

#### Snelle selectie van het tijdvenster

(2) Via de knop 💷 kan het selectiegebied tot 1, 3, 7, 14, 21, 28 of 90 dagen worden beperkt.

#### Selectiegebied verplaatsen

(3) Via de bijbehorende knoppen kan het selectiegebied vooruit of achteruit of naar het begin of einde van het beschikbare gegevensbestand worden verplaatst

#### Tabbladen "Analyse"

(4) U kunt via de tabbladen tussen de openstaande analyses schakelen. Om een niet benodigde analyse te sluiten, klikt u op 💌

#### Nieuwe analyse toevoegen

(5) Klik op de knop en nieuwe analyse te selecteren, die vervolgens op een volgend tabblad wordt weergegeven. U kunt ook met de muis op de knop drukken om met de muis de gewenste analyse te selecteren. De beschikbare analyses worden in de volgende paragraaf beschreven.

#### Schermlay-out selecteren

(6) Klik op de knop som de gewenste lay-out voor de actuele analyse te selecteren. U kunt bijvoorbeeld twee vensters met verschillende analyses naast of onder elkaar weergeven.

#### Analysegebied

(7) In dit gebied wordt de gewenste analyse weergegeven. De titelbalk erboven geeft de analyseperiode aan. Door aanraken met de muis kan in de meeste grafische analyses verdere gedetailleerde informatie over de gegevens worden weergegeven.

#### Statistiek

(8) Dit gebied geeft statistieken voor de geselecteerde periode weer. De titelbalk erboven geeft de analyseperiode aan waarop de berekeningen zijn gebaseerd.

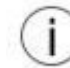

Het statistische gedeelte wordt niet weergegeven als de schermresolutie laag is Het statistische gedeelte kan optioneel worden verborgen.

#### Tabbladen "Statistiek"

(9) Via de tabbladen kunt u tussen de beschikbare statistieken voor de geselecteerde periode schakelen

#### Knop "SELECTIEGEBIED RESETTEN"

(10) Via de knop si kan een met de muis "ingezoomde" analyseperiode worden gereset naar de vorige periode.

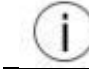

Deze knop wordt alleen weergegeven als het analysegebied eerder via de muis werd versleept

#### Knop "PERIODE SELECTEREN"

(11) Via de knop 💿 kan de analyseperiode voor de huidige analyse worden gewijzigd.

#### Knop "EIGENSCHAPPEN"

(12) Via de knop kan de analyse individueel worden aangepast. Het venster Eigenschappen wordt dan geopend, waarmee de gewenste instellingen met een muisklik geactiveerd kunnen worden. Het venster Eigenschappen en de beschikbare opties worden in de volgende paragraaf "ANALYSE INDIVIDUEEL AANPASSEN" beschreven

#### Analyses

De door DIABASS geleverde analyses worden hieronder beschreven.

**Let op:** alleen de functies die in de programma-licentie zijn opgenomen, zijn beschikbaar. Als u functionaliteit wilt die niet in uw licentie is opgenomen, kunt u daarvoor een licentie-update aanschaffen.

#### Glucoseverloop

Weergave van het glucoseverloop over een langere periode.

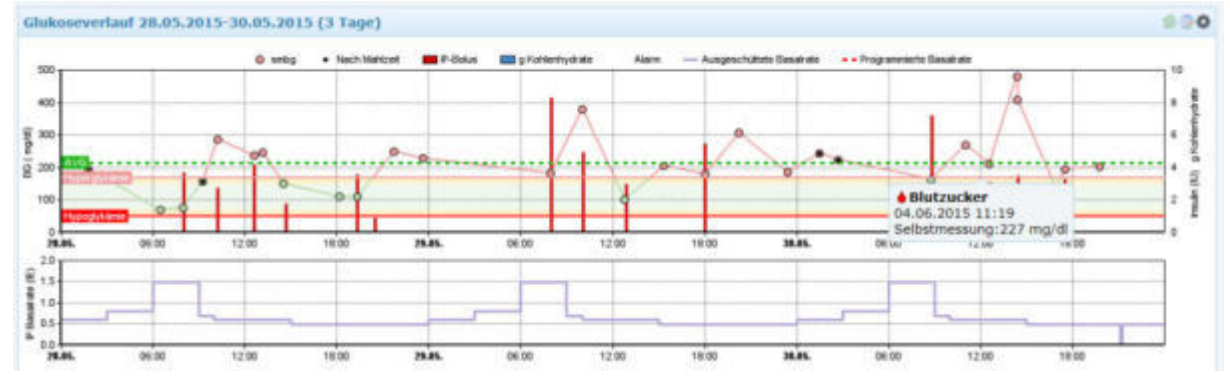

Het glucoseverloop van de geselecteerde periode wordt weergegeven als een lijngrafiek; de hoogte van de afzonderlijke meetwaarden is het resultaat van de linker Y-as.

De kleur van de betreffende punten is afhankelijk van het betreffende meetwaardeniveau; de gebruikte kleuren kunnen onder **INSTELLINGEN** worden gedefinieerd

Insuline en maaltijden worden weergegeven in staafdiagrammen; de hoeveelheid - in insulineeenheden of broodeenheden - kan worden afgelezen op de rechter Y-as.

Overige informatie zoals sport- of insulinepompgebeurtenissen worden weergegeven door de bijbehorende symbolen.

#### Standaarddag

Alle waarden van de geselecteerde periode worden weergegeven in een 24-uurs dagschema, d.w.z. deze worden zonder rekening te houden met de datum in een typische "standaarddag" getekend.

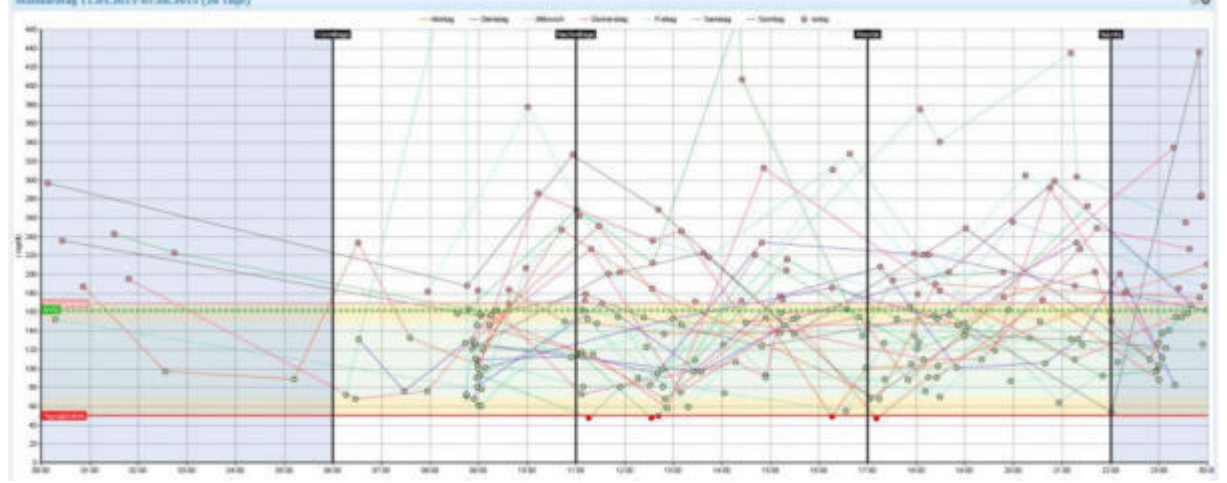

Op deze manier wordt duidelijk op welke momenten van de dag en nacht er voornamelijk of vaak schommelingen in de instellingen en kritieke fasen van hyperglykemie of hypoglykemie optraden. Hierdoor kunnen patronen en dagafhankelijke bijzonderheden beter worden herkend.

De X-as vertegenwoordigt de tijd tussen 00:00-24:00 uur. De hoogte van de afzonderlijke meetwaarden is het resultaat van de linker Y-as; de kleur van de betreffende punten is afhankelijk van de respectievelijke meetwaardehoogte.

De statistieken kunnen optioneel worden uitgeschakeld; ook kan worden aangepast welke kerncijfers worden weergegeven.

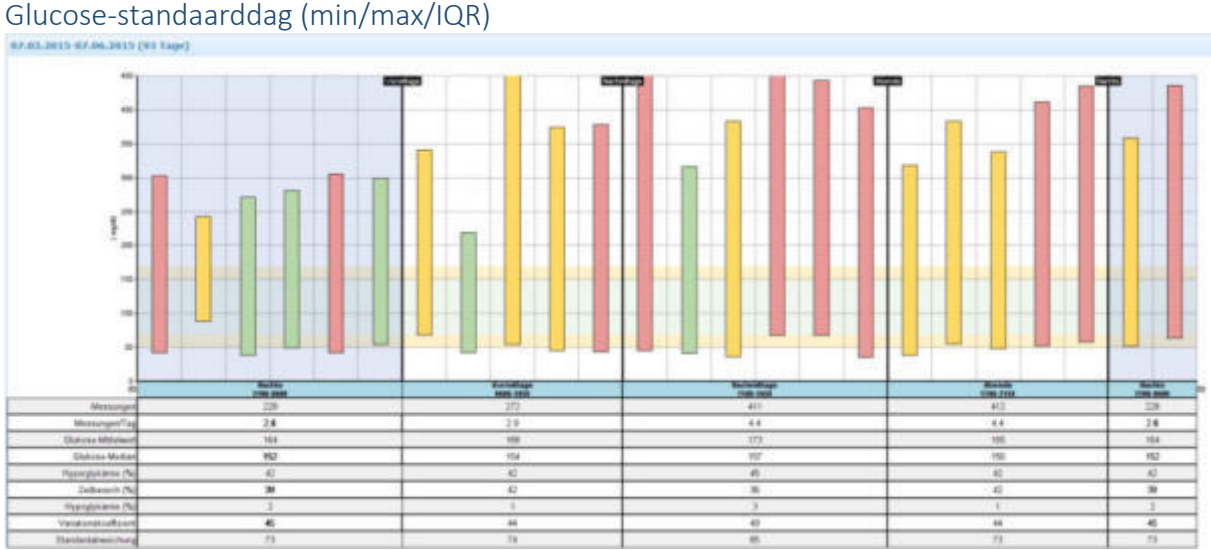

Net als de standaarddag, worden de hoogste en laagste waarden per uur door middel van staven gevisualiseerd. Bovendien kan de interkwartielafstand (25e-75e percentiel van de waarden) worden weergegeven. Hierdoor kunnen patronen en dagafhankelijke bijzonderheden beter worden herkend.

#### Protocol

Deze analyse geeft een chronologisch overzicht van de gegevenssets van de geselecteerde periode.

| Datum      | Unriet.    |    | Wert. | Entel  | 3192 | Barneriung .    |
|------------|------------|----|-------|--------|------|-----------------|
| Sametag.   | 33.65.2015 |    |       |        |      |                 |
| 11.05.2013 | 99.08      | -  | 4.6   | Unite. |      | Dauer: 60 Min   |
| 13.05.2015 | 80.08      |    | 0.6   | sinne. |      | Dauer: 60 Mar   |
| 13.05.2015 | 82.00      | *  | 9.6   | 41594  |      | Deuer: 80 Min   |
| 13.45.2013 | 82/00      | *  | 1.8   | urint. |      | Daver: 40 Her   |
| 12.05.2016 | 94.92      | *  | 1.4   | LONE . |      | Datast: 42 Mill |
| 3.45.2015  | 05.00      |    | 3.8   | 11/101 |      | Davar: 40 Wes   |
| 11.05.3015 | 06-00      | *  | 1.5   | 0.998  |      | Deuer: 60 Hes   |
| 13.05-2019 | 17.00      | -  | 1.5   | 11/384 |      | Deuer: 60 Him   |
| 15.05.2015 | 08:00      |    | 1.5   | isten. |      | Dever: 80 Men   |
| 11.05.2018 | 18.56      |    | 128   | right. |      | VOOR MAALTED    |
| 11.05.2013 | 08.57      |    | 4     | £ 101  |      |                 |
| 11 05 2018 | 08:07      | 15 | 4.4   | н      |      |                 |
| 2105.2015  | 09:00      | *  | 0.8   | 41/524 |      | Daver: 40 Wet   |
| 13.85-3015 | 39.00      | *  | 3.6   | same.  |      | Decer: 60 Hts   |
| 12.05.2015 | 11100      | -  | 2.6   | Ward.  |      | Deven: 60 Min   |
| 13.05.2015 | 11:06      |    | 115   | egn.   |      | Auk MAAIL/TUD   |
| 11.05.3015 | 12.00      | *  | -14   | 11562  |      | Daver: A0 Mor   |
| 11.05-2011 | 22:33      |    | -     | mg/st. |      | VÓGE MAN, TUD   |
| 15.05.2015 | 12:42      |    | 50    | mp/dL  |      |                 |
| 21.05.2015 | 12:42      |    | 1.2   | -2 101 |      |                 |

#### Analyse op bepaalde tijdstippen

Vergelijking van de tijdvensters (ochtend, voormiddag, namiddag, avond en nacht) aan de hand van verschillende parameters

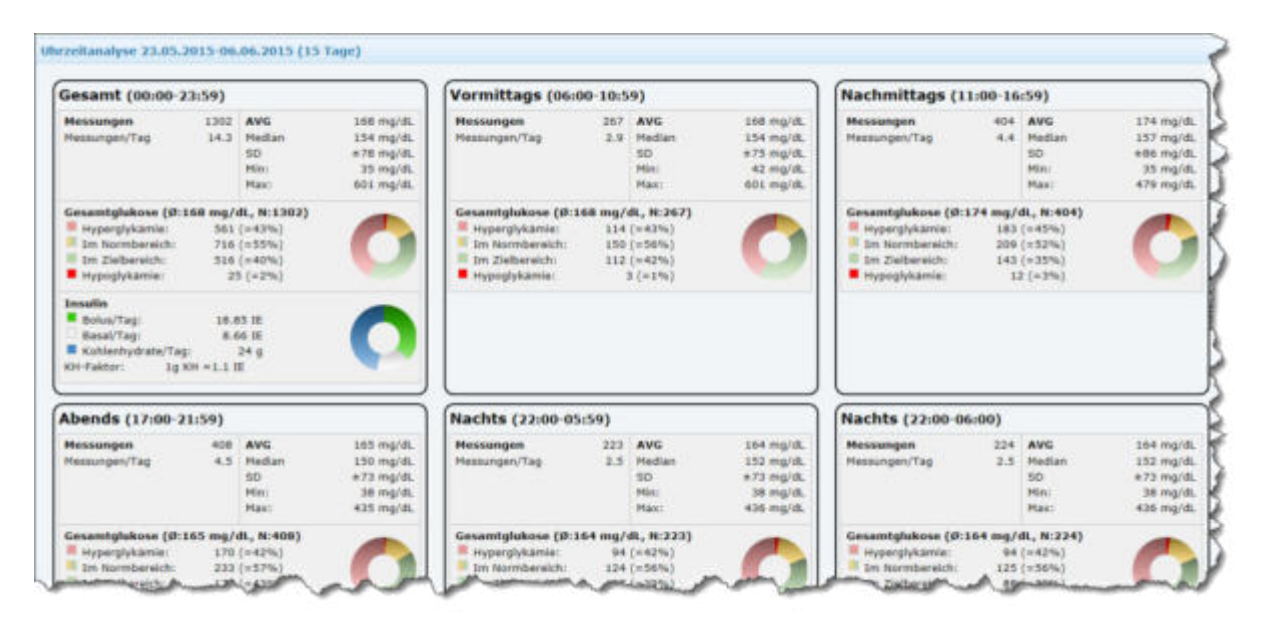

#### Overzicht van 7 dagen

Vergelijkingsoverzicht van 7 opeenvolgende dagen in tabelvorm

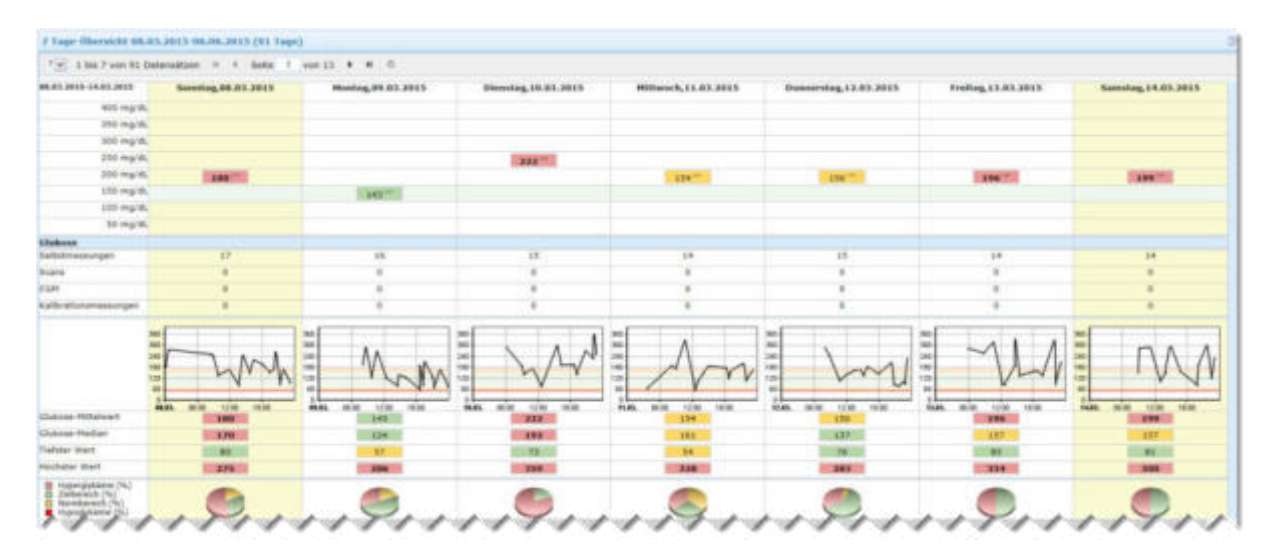

#### Verslag van 7 dagen

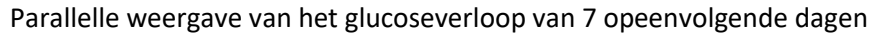

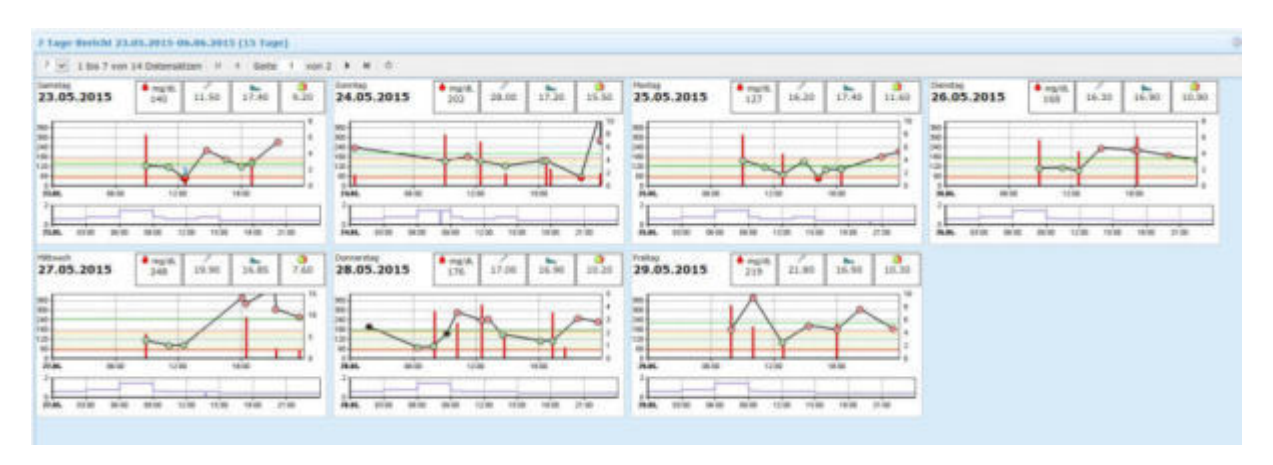

#### AGP (Ambulant glucoseprofiel)

Het AGP is een gestructureerde weergave van het volledige glycemische profiel. Het geeft de gegevens van meerdere dagen met continu geregistreerde glucosegegevens als een gestandaardiseerde 24-uurs dag weer.

gestalluaaluiseelue 24-uurs ua

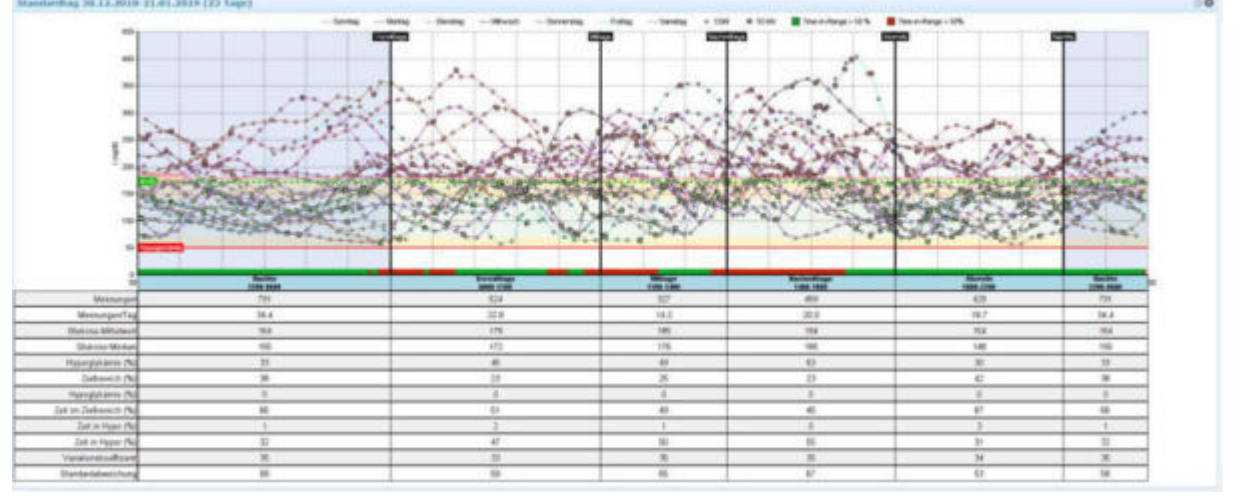

Alle CGM-waarden worden aan de hand van het meettijdstip op het corresponderende tijdstip van de dag ingevoerd. De mediaan, percentielen en het doelbereik worden standaard weergegeven. De grenzen tussen de tijdvakken worden weergegeven door scheidingstekens (kunnen optioneel worden verborgen). De aanduidingen van de tijdvakken zijn boven de grafiek ingevoerd.

De grafische weergave van de CGM-waarden als "Ambulant glucoseprofiel" (AGP) is als volgt samengesteld:

- percentiel<sup>1</sup>, d.w.z. 50 % van de gemeten waarden ligt boven en 50 % onder deze curve.
- 90e percentiel: 90 % van de gemeten waarden ligt onder deze curve.
- 75e percentiel: 75 % van de gemeten waarden ligt onder deze curve.
- Interquartile Range (IQR), het bereik waarin 50 % van alle waarden liggen.
- 25e percentiel: 25 % van de gemeten waarden ligt onder deze curve.
- 10e percentiel: 10 % van de gemeten waarden ligt onder deze curve.

De weergave van het AGP kan individueel door de gebruiker worden gedefinieerd.

#### AGP (14 dagen)

De analyseperiode is verdeeld in secties van telkens 14 dagen, die onder elkaar als AGP's worden weergegeven

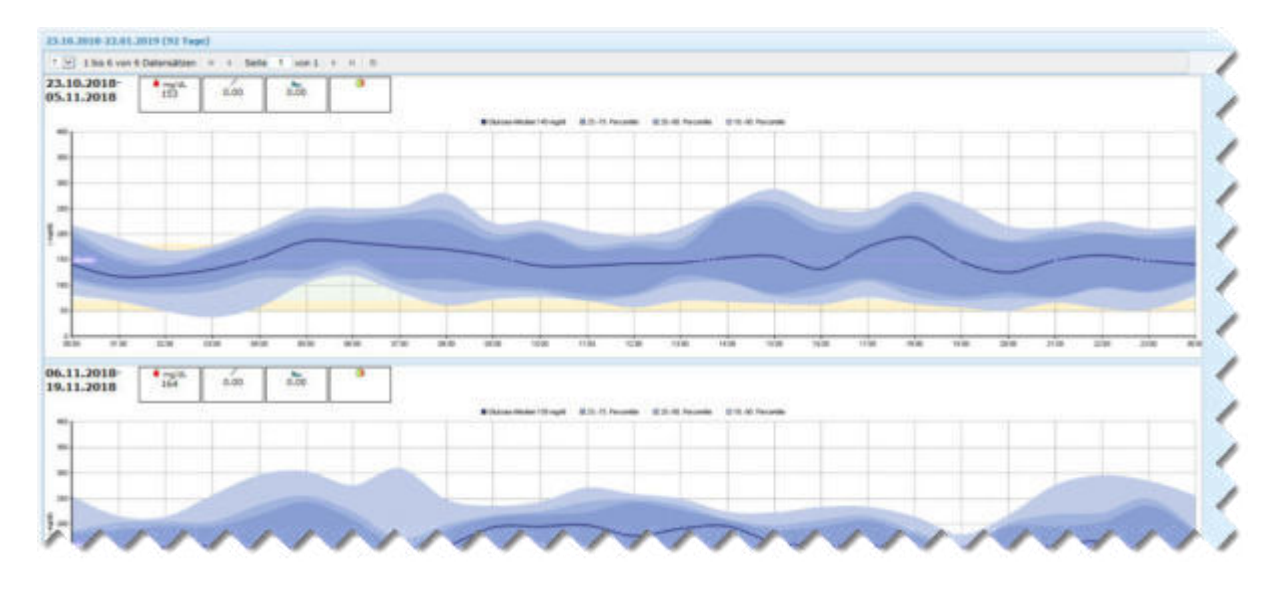

#### Dagboekweergave

Weergave van de gemiddelde waarden van de gekozen periode in de vorm van een bloedsuikerdagboek

| 0.01.3115-08.06.2015    | 90.00-01:39 | 82.00-03.59 | 44.00-05.59 | 96:06-67:35 | 08.05-89:59 | 30.00-11:59 | 12.00-12.59 | 14.00 15:59           | 14:08-17:59 | 18:80-15:58     | 38:00-21:09 | 22:08-23:5 |
|-------------------------|-------------|-------------|-------------|-------------|-------------|-------------|-------------|-----------------------|-------------|-----------------|-------------|------------|
| 400 mg/m                |             |             |             |             |             |             |             |                       |             |                 |             |            |
| 350 mg/A                |             |             |             |             |             |             |             |                       |             |                 |             |            |
| 300 mg/di.              |             |             |             |             |             |             |             |                       |             |                 |             |            |
| 250 mg/di               |             |             |             |             |             |             |             |                       |             |                 |             |            |
| 200 mg/d.               | 1.000       |             | 1347        | 134         | 104         | 100         |             | 195                   | 16.0        | AND THE OWNER   | 101.00      | 120-       |
| 150 mg/ds,              |             | 129-        | 1000        |             |             |             | 140-00      | and the second second |             | Contract of the |             | - 100      |
| 100 mg/di.              |             |             |             |             |             |             |             |                       |             |                 |             |            |
| 50 mg/8.                |             |             |             |             |             |             |             |                       |             |                 |             |            |
| thakese                 |             |             |             |             |             |             |             |                       |             |                 |             |            |
| hessurger/Yag           | 9.3         | 1.1         | 0.2         | 8.8         | 1.8         | 1.4         | 1.5         | 1.8                   | 1.0         | 1.9             | 2.8         | 1.7        |
| Dokose-Hittalwari       | 100         | 100         | 154         | 154         | 104         | 100         | 347         | 195                   | 167         | 171             | 100.0       | 3.00       |
| typoglykamie (%)        | . 3         | 1.9         |             | . 4         | 4           | 8           |             |                       |             | 4               |             |            |
| math/Endbrung           |             |             |             |             |             |             |             |                       |             |                 |             |            |
| Inford Teachin/Tag (IE) |             |             |             | 1.48        | 4.88        | 3.18        | 2.09        | 3.41                  |             | 5.24            | 3.85        |            |
| (III) pethological sets |             |             |             |             |             |             |             |                       |             |                 | 4.04        | 4.82       |
| umperitubul/Tag (H)     | 8.04        | 0.00        | 8.09        | 6.28        | 2,48        | 9.85        | 4.00        | 1.13                  | 5.66        | 3.08            | 0.49        | 1.10       |
| anatomething (18)       | 1.21        | 5.40        | 1.09        | 2.41        | 2.76        | 1.28        | 3.47        | 1.38                  | 1.08        | 8.88            | 1.14        | 1.19       |
| (a) and alater than (a) |             |             |             | 0.04        | 4.01        |             | 4.47        | 2.43                  | 1.01        | 2.00            | 1.00        |            |

# Dagboek (afzonderlijke dagen)

Weergave van de afzonderlijke dagen van de analyseperiode als een bloedsuikerdagboek

|                                                                                                    | · Constanting | Same 1 year 2 | 1.1.0       |             |             |             |             |             |             |             |             |             |
|----------------------------------------------------------------------------------------------------|---------------|---------------|-------------|-------------|-------------|-------------|-------------|-------------|-------------|-------------|-------------|-------------|
| istag, 23.05                                                                                                    | 2015          |               |             |             |             |             |             |             |             |             |             |             |
| 195.0912                                                                                                    | 88.00-01.59   | 82.00 03.59   | 84.00-05.59 | 86.80-87.38 |             | 10.00-11.00 | 12.09-13.99 | 14.00-11.10 | 14109-17139 | 10.00-19.00 | 20-00-21.55 | 12:00-23:55 |
| 400 -                                                                                                    | y A.          |               |             |             |             |             |             |             |             |             |             |             |
| 358 -                                                                                                    | 9.W.          |               |             |             |             |             |             |             |             |             |             |             |
| 308 m                                                                                                    | w/4.          |               |             |             |             |             |             |             |             |             | 223         |             |
| 258 m                                                                                                    | pia.          |               |             |             |             |             |             | 888         |             |             |             |             |
| 200 m                                                                                                    | çın.          |               |             |             |             |             |             |             | 100         |             |             |             |
| 2.00 m                                                                                                    |               |               |             |             | 100         | 418         |             |             |             | 24887       |             |             |
| 20.00                                                                                                    |               |               |             |             |             |             | _           |             |             |             |             |             |
|                                                                                                    |               |               |             |             |             |             |             |             |             |             |             |             |
| ten angen                                                                                                    |               |               |             | 4           | . 4         | \$ 1 c      | 18          | 1           |             |             |             |             |
| Acce Hitchest                                                                                                    |               |               |             |             | 128         | 408         | -           | - 141       | 1000        | CONTRACTO   | 378         |             |
| production (%)                                                                                                    |               |               |             |             |             |             | 1000        |             |             |             |             |             |
| andia/Erndebrum                                                                                                    |               |               |             |             |             |             |             |             |             |             |             |             |
| to insults (III)                                                                                                    |               |               |             |             |             |             |             |             |             |             |             |             |
| roperitation (38)                                                                                                    |               |               |             |             | 8.6         |             | 1.0         |             |             | 8.7         |             |             |
| The state of the state of the s | 1.00          | 1.41          | 1.69        | 8.00        | 3,34        | 1.00        | 3,49        | 1.6.00      | 3.09        | 0.08        | 1.00        | -3.80       |
| theritydrate (g)                                                                                                    |               | 1.00          |             |             | 1.0         |             | 4.4         |             |             | 2.9         |             |             |
| ntag, 24.05.                                                                                                    | 2015          |               |             |             |             |             |             |             |             |             |             |             |
| 45.2028                                                                                                    | 89.00-01.58   | 62.00-62.58   |             | 86.69-67.58 | 18.00-09.50 | 10:00-11:09 | 12/02-13:59 | 3430-1539   | 46.51-00.45 | 48-89-19:59 | 20140-21-59 | 12 80-13 54 |
| 400 m                                                                                                    | u 4.          |               |             |             |             |             |             |             |             |             |             |             |
| 200 -                                                                                                    | or A          |               |             |             |             |             |             |             |             |             |             | 24.4        |

#### CGM-analyse

Gedetailleerde analyse van continue meetgegevens in tijdsbestekken van 14 dagen

| Cliff Analyse 07.01.                                                                                           | ante atalitatica (13 tage)    |                       |      |                        |     |                       |     |                          |
|----------------------------------------------------------------------------------------------------|-------------------------------|-----------------------|------|------------------------|-----|-----------------------|-----|--------------------------|
| 4 101 2 bes 4 year 7 8                                                                                         | ubensätzen H 4 Gebe 1 Vol 2 P |                       |      |                        |     |                       |     |                          |
|                                                                                                    | Gesane                        | 33.18.2010 05.23.2010 |      | 88.11.2010 10.11.2010  |     | 20.11.2010-03.12.2010 |     | 94.17.3010 17.17.3018    |
| 400 mg/d                                                                                                    |                               |                       |      |                        |     |                       |     |                          |
| 280 mg/d                                                                                                    |                               |                       |      |                        |     |                       |     |                          |
| 300 mg/d                                                                                                    | t.                            |                       |      |                        |     |                       |     |                          |
| 250 mg/d                                                                                                    |                               |                       |      |                        |     |                       |     |                          |
| 200 mg/d                                                                                                    | 240-11                        | 1000                  |      | Los The loss           |     | 1000                  |     | 100000                   |
| 151 mg/d                                                                                                    |                               |                       |      |                        |     |                       |     |                          |
| \$205 page 8                                                                                                   |                               |                       |      |                        |     |                       |     |                          |
| 82 mg/d                                                                                                    |                               |                       |      |                        |     |                       |     |                          |
| Tagé                                                                                                    | 2.882                         | 0.841                 |      | 14                     |     | 10                    |     | 44                       |
| chakene                                                                                                    |                               |                       |      |                        |     |                       |     |                          |
| meaninger.                                                                                                    | 8774                          | 1332                  |      | 0499                   | *   | 1408                  |     | 2405                     |
| Ressurgers/Tag                                                                                                 | 107.4                         | 85.1                  |      | 104.2                  | 8   | 212.4                 |     | 208.8                    |
| Taga mit Hassungan                                                                                             |                               | 34                    |      | 14                     |     | 34                    |     | 24                       |
| Tage mit Hennungen (%                                                                                          | 1 100                         | 339                   |      | 100                    |     | 100                   |     | 100                      |
| Sellatin execution                                                                                             |                               |                       | 0    |                        | (R) |                       | 100 | *                        |
| SHEC/Tag                                                                                                    |                               |                       |      |                        |     |                       |     |                          |
| Scane                                                                                                    | 2110                          |                       |      | .344                   |     | 201                   |     | 149.                     |
| icons/Tag.                                                                                                    | 13.4                          | 4.4                   |      | 4.3                    |     | 38.1                  |     | 17.8                     |
| 0694                                                                                                    | 6774                          | 1334                  |      | 1499                   |     | 1654                  |     | 1493                     |
| Ci2M/Teg                                                                                                    | 101.4                         | 95.4                  |      | 194.8                  |     | 515.0                 |     | 104.0                    |
| Giffentionalisaturgae                                                                                          |                               |                       |      |                        |     |                       |     |                          |
| and a second second second second second second second second second second second second second second second | 8.8                           | 4.8                   |      | - 14                   |     | 9.8                   |     | 34                       |
|                                                                                                    | الالفان المنافظ               | -                     | 1112 | للود المعالما والاطراف | Tur | Where we was          |     | يد المالية المصالية المع |

#### Waardeverdeling (weekdagen)

Frequentie van waarden buiten en in het doelbereik, per weekdag

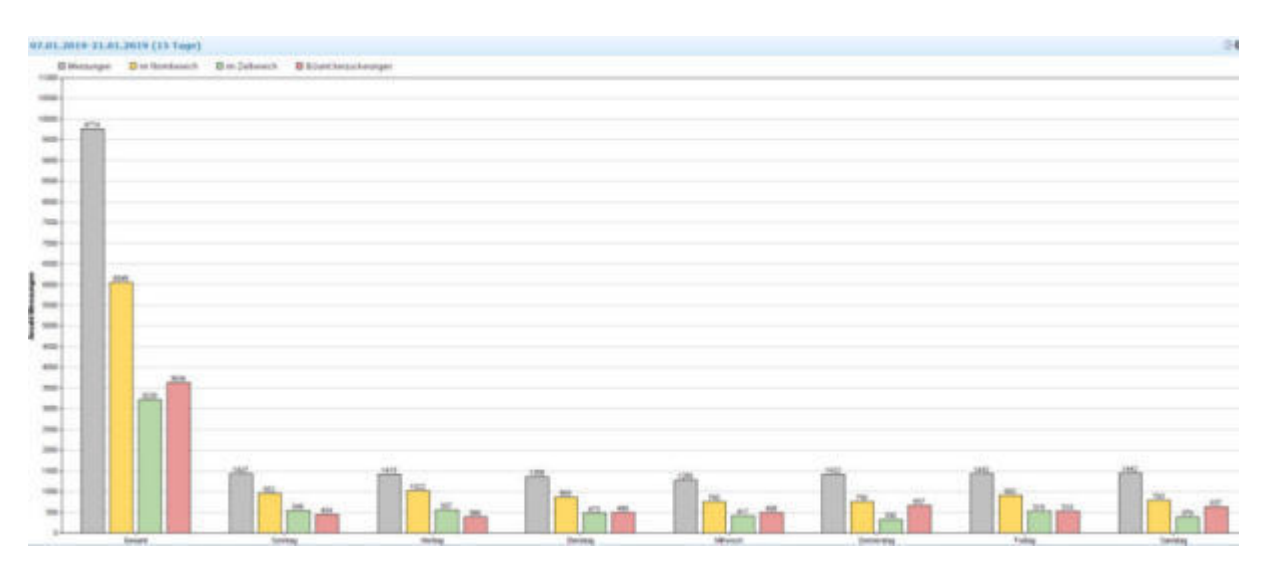

# Weekrapport

Chronologische weergave van de weken

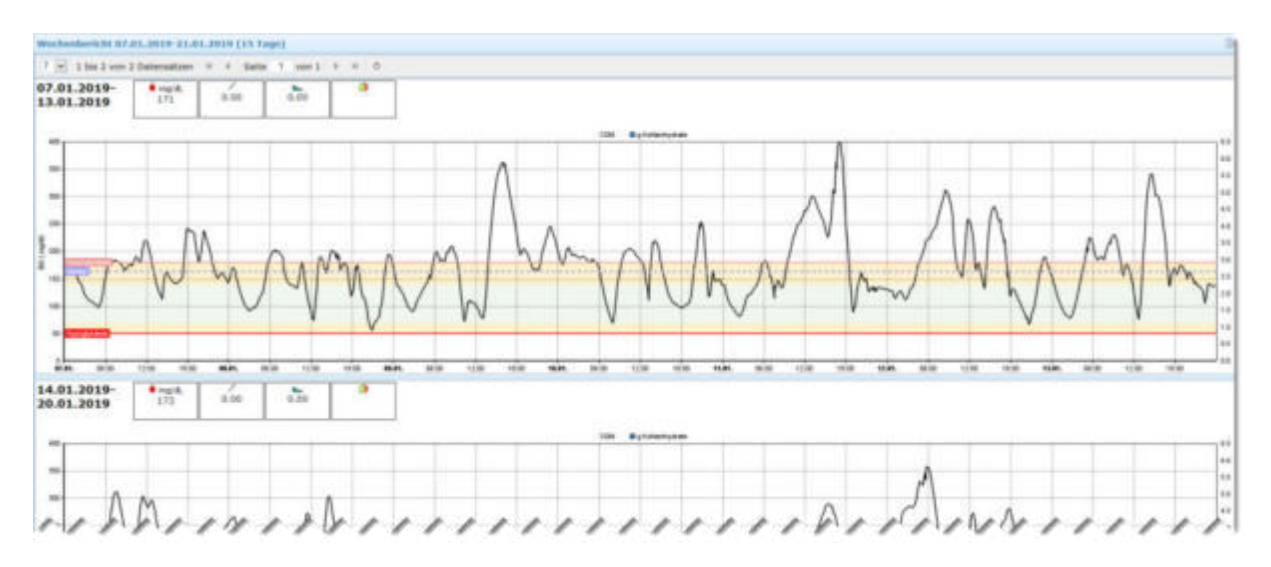

#### Histogram (BG)

De frequentie van de glucosewaarden (hoogte meetwaarden) wordt weergegeven in de vorm van een staafdiagram.

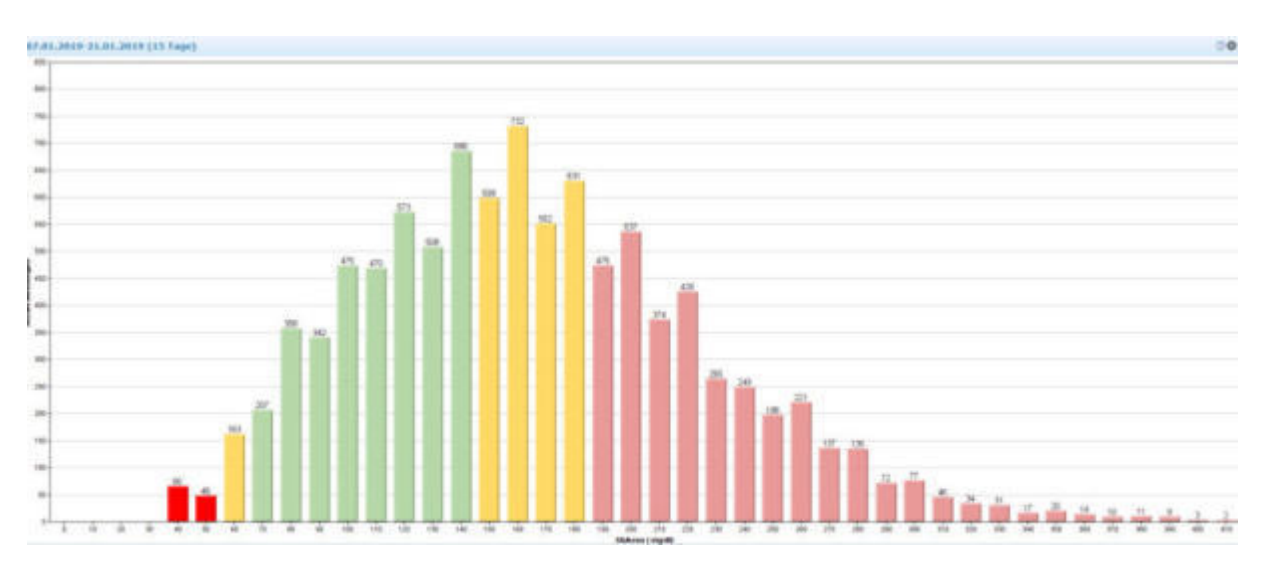

#### Periode vergelijken

Vergelijking van de huidige geselecteerde periode met de vorige periode; weergave van trends.

| 1.81.2019 21.01.2019   | Gesant  | 12.01.2019-20.01.2019 (10 Tage) |   | 21.01.2019-30.01.2019 (10 Tage) |      | 31.01 |
|------------------------|---------|---------------------------------|---|---------------------------------|------|-------|
| 400 mg/d.              |         |                                 |   |                                 |      |       |
| 350 mg/d.              |         |                                 |   |                                 |      |       |
| 300 mg/d.              |         |                                 |   |                                 |      |       |
| 250 mg/d.              |         |                                 |   |                                 |      |       |
| 200 mg/d.              | 172 *** | 176                             |   |                                 |      |       |
| 150 mg/dt              |         |                                 |   | 133                             |      |       |
| 100 mg/d.              |         |                                 |   |                                 |      |       |
| 50 Highlik             |         |                                 |   |                                 |      |       |
| hakose                 |         |                                 |   |                                 |      |       |
| essungen               | 1308    | 1107                            | ۲ | 101                             |      |       |
| essunger/Tag           | 109.8   | 115.7                           |   | 40.4                            |      |       |
| age mit Hessungen      | 11      | 10                              |   | 1                               |      |       |
| age mil Hessungen (%)  | 190     | 300                             |   | 10                              |      |       |
| elastmessungen         | 0       | 8                               | 8 |                                 | 8    |       |
| HOG/THE                |         |                                 |   |                                 |      |       |
| carro .                | 192     | 176                             | ۲ | 14                              | ۲    |       |
| carre/Tag              | 17.5    | 17.6                            |   | 1.6                             | 44.6 |       |
| C240                   | 1206    | 1107                            |   | 101                             |      |       |
| GH/Tag                 | 109.8   | 159.7                           |   | 38.4                            |      |       |
| albrationsmeasuregen   | 1. E    | 8                               |   |                                 |      |       |
| alibrationsmessurger/T | 0.0     | 0.9                             |   | 0.0                             |      |       |

#### Kalenderweken vergelijken

Vergelijking van opeenvolgende kalenderweken.

| 4 w 1.6m 6 von 13                                                          | Datamation - 7 Sate 7 1         | ant 3 | * # C                          |    |                       |     |                               |    |                       |     |                                     |
|----------------------------------------------------------------------------|---------------------------------|-------|--------------------------------|----|-----------------------|-----|-------------------------------|----|-----------------------|-----|-------------------------------------|
|                                                                            | 8/8/42<br>20.30.2010 25.30.2010 |       | 81043<br>27.30.2018-02.11.2018 |    | 60.11.3018-05.11.3018 |     | KW45<br>10.11.2018 16.11.2018 |    | 17.11.2018 23.11.2018 |     | 83847<br>24.11.2010-20.11.2018      |
| age .                                                                      | Composed a concrete             |       | 1                              |    | - and the second      |     | And stated a second           |    | Although Assembled    |     | 2011 - 1 - <b>2</b> - 1 - 1 - 1 - 1 |
| Rakeon<br>testurispecting                                                  | 44.0                            |       | 94.1                           | ÷  | 102                   |     | 101.0                         |    | 122.4                 |     | 111.4                               |
| age out Massurgen                                                          |                                 |       | ,                              |    | - B.C                 |     |                               |    | (F)                   |     |                                     |
| 100/748                                                                    |                                 |       |                                |    |                       |     |                               |    |                       |     |                                     |
| tare Teg                                                                   | 8.8                             | 100   | 6.0                            | 14 | 4.0                   | 10  | 8.5                           | -  | BPA                   | a.  | 15.4                                |
| uniting .                                                                  | 84.8                            |       | 96.1                           |    | 81.2                  | n   | 181.4                         |    | 122.4                 | n   | 411.4                               |
| Sphare Hitlehout                                                           | -                               |       | Williamin                      |    | Annualtan             |     | Manauthan                     |    | mmmh                  |     | Marthally                           |
| Autore Histar                                                              | 385                             |       | 150                            | 10 | 100                   |     | 100                           | 8  | 100828-001            |     | 126                                 |
| telvier mert                                                               |                                 | 181   |                                |    |                       |     | 42                            | ۲  |                       |     | 30                                  |
| schular wart                                                               | 333                             |       | 3 2 6                          |    | 367                   | ۲   | 483                           |    | 410                   |     | 2000                                |
| Appropriatores (%)<br>2 stherest (%)<br>4 conterest (%)<br>4 conterest (%) | 3                               |       | 0                              |    | 0                     |     | 0                             |    | ۲                     |     | 0                                   |
| ypoplykanie (%)                                                            |                                 |       | 1                              |    | 1.0                   | 10  |                               |    |                       | 105 |                                     |
| Marlou Saturget                                                            | 43                              |       | 4                              |    | A.1                   |     |                               |    | 24                    |     | A                                   |
| n teamberean                                                               | 344                             |       | 145                            |    | . 404                 |     | 874                           |    | 415                   |     | 478                                 |
| albersich (%)                                                              | 26                              | -     | 48                             |    | 55                    | 60  | 45                            |    | 28                    |     | 11                                  |
| - Definition                                                               | 177                             | 100   | 224                            | -  | 224                   | 100 | 25.0                          | -2 | 234                   | 12  | 400                                 |

De afzonderlijke kalenderweken van de geselecteerde periode worden in tabelvorm naast elkaar weergegeven.

#### Waardeverdeling (tijdvensters)

Frequentie van waarden buiten en in het doelbereik, op basis van tijdvensters

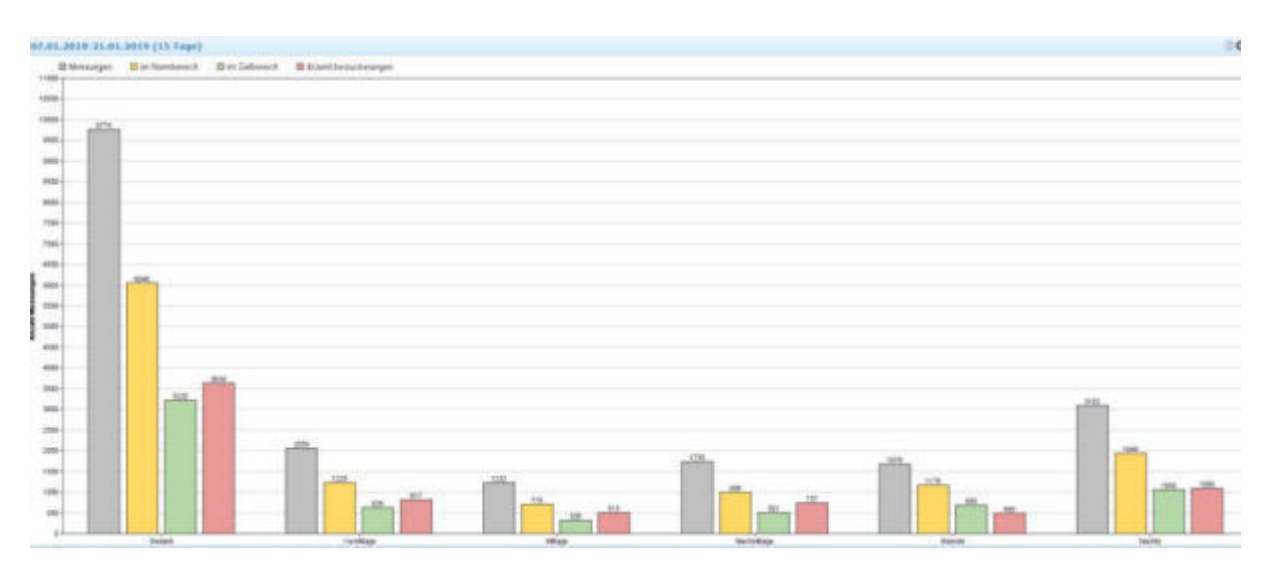

#### Periodevergelijking (periode)

| Cesami | 00.00 01.59 |                                                                                                    | 82-60-03-34                                                                                                    |                                                                                                    | 04:00-03:51                                                                                                    | •                                                                                                    | 06.00 47.55                                                                                                    |                                                                                                    | 88.00-09.14                                                                                                    |                                                                                                    | 10.00 11.00                                                                                                    |                                                                                                    | 12.00-13-34                                                                                                    | 1                                                                                                    | 14:00-13:59                                                                                                    |                                                                                                    | 10.00-17.54                                                                                                    |                                                                                                    | 18.00 19.01                                                                                                    | £                                                                                                    | 20.00 21.09                                                                                                    |                                                                                                    | 32:00-33:34                                                                                                    |
|--------|-------------|----------------------------------------------------------------------------------------------------|----------------------------------------------------------------------------------------------------|----------------------------------------------------------------------------------------------------|----------------------------------------------------------------------------------------------------|----------------------------------------------------------------------------------------------------|----------------------------------------------------------------------------------------------------|----------------------------------------------------------------------------------------------------|----------------------------------------------------------------------------------------------------|----------------------------------------------------------------------------------------------------|----------------------------------------------------------------------------------------------------|----------------------------------------------------------------------------------------------------|----------------------------------------------------------------------------------------------------|----------------------------------------------------------------------------------------------------|----------------------------------------------------------------------------------------------------|----------------------------------------------------------------------------------------------------|----------------------------------------------------------------------------------------------------|----------------------------------------------------------------------------------------------------|----------------------------------------------------------------------------------------------------|----------------------------------------------------------------------------------------------------|----------------------------------------------------------------------------------------------------|----------------------------------------------------------------------------------------------------|----------------------------------------------------------------------------------------------------|
|        |             |                                                                                                    |                                                                                                    |                                                                                                    |                                                                                                    |                                                                                                    |                                                                                                    |                                                                                                    |                                                                                                    |                                                                                                    |                                                                                                    |                                                                                                    |                                                                                                    |                                                                                                    |                                                                                                    |                                                                                                    |                                                                                                    |                                                                                                    |                                                                                                    |                                                                                                    |                                                                                                    |                                                                                                    |                                                                                                    |
|        |             |                                                                                                    |                                                                                                    |                                                                                                    |                                                                                                    |                                                                                                    |                                                                                                    |                                                                                                    |                                                                                                    |                                                                                                    |                                                                                                    |                                                                                                    |                                                                                                    |                                                                                                    |                                                                                                    |                                                                                                    |                                                                                                    |                                                                                                    |                                                                                                    |                                                                                                    |                                                                                                    |                                                                                                    |                                                                                                    |
|        |             |                                                                                                    |                                                                                                    |                                                                                                    |                                                                                                    |                                                                                                    |                                                                                                    |                                                                                                    |                                                                                                    |                                                                                                    |                                                                                                    |                                                                                                    |                                                                                                    |                                                                                                    |                                                                                                    |                                                                                                    |                                                                                                    |                                                                                                    |                                                                                                    |                                                                                                    |                                                                                                    |                                                                                                    |                                                                                                    |
|        |             |                                                                                                    |                                                                                                    |                                                                                                    |                                                                                                    |                                                                                                    |                                                                                                    |                                                                                                    |                                                                                                    |                                                                                                    |                                                                                                    |                                                                                                    |                                                                                                    |                                                                                                    |                                                                                                    |                                                                                                    |                                                                                                    |                                                                                                    |                                                                                                    |                                                                                                    |                                                                                                    |                                                                                                    |                                                                                                    |
| 100    | 1000        |                                                                                                    |                                                                                                    |                                                                                                    | 100                                                                                                    |                                                                                                    | 100.00                                                                                                    |                                                                                                    | Taxa Territ                                                                                                    |                                                                                                    | A REAL PROPERTY.                                                                                                    |                                                                                                    | 124 100                                                                                                    |                                                                                                    | 100.00                                                                                                    |                                                                                                    | Taxa Print                                                                                                    |                                                                                                    |                                                                                                    |                                                                                                    | ARCTIC .                                                                                                    |                                                                                                    | 1000                                                                                                    |
| -      |             |                                                                                                    | and the local division of the                                                                                                    |                                                                                                    |                                                                                                    |                                                                                                    |                                                                                                    |                                                                                                    |                                                                                                    |                                                                                                    |                                                                                                    |                                                                                                    |                                                                                                    |                                                                                                    |                                                                                                    |                                                                                                    |                                                                                                    |                                                                                                    | Contraction of the                                                                                                    |                                                                                                    |                                                                                                    |                                                                                                    |                                                                                                    |
|        |             |                                                                                                    |                                                                                                    |                                                                                                    |                                                                                                    |                                                                                                    |                                                                                                    |                                                                                                    |                                                                                                    |                                                                                                    |                                                                                                    |                                                                                                    |                                                                                                    |                                                                                                    |                                                                                                    |                                                                                                    |                                                                                                    |                                                                                                    | 1. BOX                                                                                                    |                                                                                                    |                                                                                                    |                                                                                                    |                                                                                                    |
|        |             |                                                                                                    |                                                                                                    |                                                                                                    |                                                                                                    |                                                                                                    |                                                                                                    |                                                                                                    |                                                                                                    |                                                                                                    |                                                                                                    |                                                                                                    |                                                                                                    |                                                                                                    |                                                                                                    |                                                                                                    |                                                                                                    |                                                                                                    |                                                                                                    |                                                                                                    |                                                                                                    |                                                                                                    |                                                                                                    |
|        |             |                                                                                                    |                                                                                                    |                                                                                                    |                                                                                                    |                                                                                                    |                                                                                                    |                                                                                                    |                                                                                                    |                                                                                                    |                                                                                                    |                                                                                                    |                                                                                                    |                                                                                                    |                                                                                                    |                                                                                                    |                                                                                                    |                                                                                                    |                                                                                                    |                                                                                                    |                                                                                                    |                                                                                                    |                                                                                                    |
| 8774   | 774         | -                                                                                                    | 245                                                                                                    |                                                                                                    | 784                                                                                                    | 0                                                                                                    | 815                                                                                                    | -                                                                                                    | 429                                                                                                    | -                                                                                                    | 822                                                                                                    |                                                                                                    | 817                                                                                                    | 6                                                                                                    | 410                                                                                                    | 0                                                                                                    | 877                                                                                                    | 6                                                                                                    | 816                                                                                                    | 2                                                                                                    | 857                                                                                                    | -                                                                                                    | 782                                                                                                    |
| 107.4  | 8.5         | 21                                                                                                    | 8.2                                                                                                    | 2                                                                                                    | 6.6                                                                                                    | 12                                                                                                    | 4.8                                                                                                    | 2                                                                                                    | 8.6                                                                                                    | 2                                                                                                    | 8.0                                                                                                    | 2                                                                                                    | 8.0                                                                                                    | 12                                                                                                    | 8.3                                                                                                    | 21                                                                                                    | 8.4                                                                                                    | ā                                                                                                    | 8.8                                                                                                    | 2                                                                                                    | 8.4                                                                                                    |                                                                                                    | 8.7                                                                                                    |
| 81     | 44          | 11                                                                                                    | 80.                                                                                                    | ~                                                                                                    | . 80                                                                                                    | 17                                                                                                    | 80                                                                                                    | m                                                                                                    |                                                                                                    | 1                                                                                                    | 84                                                                                                    | r                                                                                                    | 99                                                                                                    | 177                                                                                                    | 80                                                                                                    | -                                                                                                    | 88                                                                                                    | ~                                                                                                    |                                                                                                    | 1                                                                                                    | 88                                                                                                    | -                                                                                                    | 88                                                                                                    |
| 100    | 10          |                                                                                                    |                                                                                                    |                                                                                                    |                                                                                                    |                                                                                                    | 99                                                                                                    |                                                                                                    | - 19                                                                                                    |                                                                                                    | 89                                                                                                    |                                                                                                    |                                                                                                    |                                                                                                    | 89                                                                                                    |                                                                                                    |                                                                                                    |                                                                                                    | - 14                                                                                                    |                                                                                                    | 99                                                                                                    |                                                                                                    | 34                                                                                                    |
|        |             | 100                                                                                                    |                                                                                                    | 5                                                                                                    |                                                                                                    | 100                                                                                                    |                                                                                                    |                                                                                                    |                                                                                                    | 6                                                                                                    |                                                                                                    | 100                                                                                                    |                                                                                                    | 10                                                                                                    |                                                                                                    | -                                                                                                    |                                                                                                    | -                                                                                                    |                                                                                                    | -00                                                                                                    |                                                                                                    | -                                                                                                    |                                                                                                    |
|        |             | 111                                                                                                    |                                                                                                    |                                                                                                    |                                                                                                    |                                                                                                    |                                                                                                    | r.                                                                                                    |                                                                                                    | ~                                                                                                    |                                                                                                    | r                                                                                                    |                                                                                                    | 1                                                                                                    |                                                                                                    |                                                                                                    |                                                                                                    | r.                                                                                                    |                                                                                                    |                                                                                                    |                                                                                                    |                                                                                                    |                                                                                                    |
| 1234   | 34          |                                                                                                    | - 22                                                                                                    |                                                                                                    | 88                                                                                                    | -                                                                                                    | 84                                                                                                    |                                                                                                    |                                                                                                    | 140                                                                                                    | .980                                                                                                    | 100                                                                                                    | 104                                                                                                    | -                                                                                                    | 141                                                                                                    |                                                                                                    | 104                                                                                                    | 10                                                                                                    | 129                                                                                                    | -                                                                                                    | 198.                                                                                                    |                                                                                                    | . 17                                                                                                    |
| 13.6   | 4.4         |                                                                                                    | 8.3                                                                                                    | -                                                                                                    | 6.7                                                                                                    | 12                                                                                                    | 0.4                                                                                                    | 1                                                                                                    | 1.2                                                                                                    | ñ                                                                                                    | 1.1                                                                                                    | 1                                                                                                    | 1.2                                                                                                    |                                                                                                    | 1.1                                                                                                    | ā.,                                                                                                    | 1.0                                                                                                    | à.                                                                                                    | 1.4                                                                                                    | 1                                                                                                    | 6.7                                                                                                    | a.                                                                                                    | 8.4                                                                                                    |
| 8724   | 774         | 101                                                                                                    | 745                                                                                                    |                                                                                                    | 784                                                                                                    | -                                                                                                    | 808                                                                                                    |                                                                                                    | 829                                                                                                    | -                                                                                                    | 812                                                                                                    | 1                                                                                                    | #32                                                                                                    | -                                                                                                    | 850                                                                                                    | -                                                                                                    | 877                                                                                                    |                                                                                                    | 826                                                                                                    | -                                                                                                    | 457                                                                                                    |                                                                                                    | 793                                                                                                    |
| 107.4  | 8.3         |                                                                                                    | 4.2                                                                                                    |                                                                                                    | 8.8                                                                                                    |                                                                                                    | 8.8                                                                                                    |                                                                                                    | 8.5                                                                                                    |                                                                                                    | 9.8                                                                                                    |                                                                                                    | 9.0                                                                                                    |                                                                                                    | 8.3                                                                                                    |                                                                                                    | 9.4                                                                                                    |                                                                                                    | 8.6                                                                                                    |                                                                                                    | 5.4                                                                                                    |                                                                                                    | 8.7                                                                                                    |
|        |             |                                                                                                    |                                                                                                    |                                                                                                    |                                                                                                    |                                                                                                    | à.                                                                                                    |                                                                                                    |                                                                                                    |                                                                                                    |                                                                                                    |                                                                                                    |                                                                                                    |                                                                                                    |                                                                                                    |                                                                                                    | 0                                                                                                    |                                                                                                    |                                                                                                    |                                                                                                    |                                                                                                    |                                                                                                    |                                                                                                    |
| 4.4    | 8.6         |                                                                                                    | 8.8                                                                                                    |                                                                                                    | 0.0                                                                                                    |                                                                                                    | 8.8                                                                                                    |                                                                                                    | 6.0                                                                                                    |                                                                                                    | 4.4                                                                                                    |                                                                                                    | 8.8                                                                                                    |                                                                                                    | 8.8                                                                                                    |                                                                                                    | 4.4                                                                                                    |                                                                                                    | 8.0                                                                                                    |                                                                                                    | 0.6                                                                                                    |                                                                                                    | 8.4                                                                                                    |
|        | -           | J                                                                                                    |                                                                                                    |                                                                                                    |                                                                                                    |                                                                                                    |                                                                                                    |                                                                                                    |                                                                                                    |                                                                                                    |                                                                                                    | J                                                                                                    |                                                                                                    |                                                                                                    |                                                                                                    | 1                                                                                                    |                                                                                                    |                                                                                                    |                                                                                                    |                                                                                                    | -                                                                                                    |                                                                                                    |                                                                                                    |
|        | 100         | 100 - 00 - 01 - 91<br>100 - 01 - 91<br>107 - 0 - 91<br>107 - 0 - 91<br>107 - 0 - 91<br>107 - 0 - 91<br>108 - 0 - 91<br>109 - 0 - 91<br>109 - 0 - | 100 mmmi<br>100 mm<br>100 mm<br>100 | JAN         OD. GO. 0.1.39         KJ. GO. 0.3.39           JAN         LIN         Image: Comparison of the state of the state | Maximum         MD 40: 40: 39         MD 40: 40: 39         MD 40: 40: 39           100         100         100         100         100         100         100         100         100         100         100         100         100         100         100         100         100         100         100         100         100         100         100         100         100         100         100         100         100         100         100         100         100         100         100         100         100         100         100         100         100         100         100         100         100         100         100         100         100         100         100         100         100         100         100         100         100         100         100         100         100         100         100         100         100         100         100         100         100         100         100         100         100         100         100         100         100         100         100         100         100         100         100         100         100         100         100         100         100         100 | JANUMI         GLO GLO JAN         JALED GLAN         JALED GLAN         JALED GLAN           JANUMI         LIN         LIN         LIN         LIN           JANUMI         LIN         LIN         LIN         LIN           JANUMI         LIN         LIN         LIN         LIN           JANUMI         LIN         LIN         LIN         LIN           JANUMI         JANUMI         LIN         LIN         LIN           JANUMI         JIN         LIN         LIN         LIN           JANUMI         JIN         LIN         LIN         LIN         LIN           JANUMI         JIN         LIN         LIN         LIN         LIN         LIN           JANUMI         JIN         LIN         LIN         LIN         LIN         LIN         LIN           JANUMI         JIN         LIN         LIN< | Stature         OF. 60: 01.09         KJ. 60: 03.04         OF. 60: 01         OF. 60: 01           Stature         Life         Stature         Stature         Stature         Stature           Stature         200         0.101         Stature         Stature         Stature           Stature         200         0.101         Stature         Stature         Stature           Stature         0         0         101         Stature         Stature           Stature         Stature         Stature         Stature         Stature         Stature           Stature         Stature         Stature         Stature         Stature         Stature         Stature | State         Discontinue         Discontinue <thdiscontin< th=""> <thdiscontinue< th=""> <thdisc< td=""><td>JANUMI         OL. 600         D. 500         D. 500         <thd. 500<="" th=""> <thd. 500<="" th=""> <thd. 500<="" t<="" td=""><td>Maximum         Dis. GO 03.59         Dis. GO 03.59&lt;</td><td>Same         Dir. Col 01.197         Dir. Col 01.197         <thdir. 01.197<="" col="" th="">         Dir. Col 01.197</thdir.></td><td>Martini         Discological State         Discological State         <thdiscological state<="" th="">         Discological State&lt;</thdiscological></td><td>Same         Dis Go GL 39         Dis Do GL 30         Dis Op GL 39         Dis Op GL 39         <thdis 39<="" gl="" op="" th="">         Dis Op GL 39</thdis></td><td>Marterial         OPE-DE-DE-DE         LAGE-DE-DE-DE         LAGE-DE-DE-DE</td><td>Martini         Dis Go G1.39         Dis Go G1.39</td><td>Martini         OFLEGO GL 39         PLEGO GL 30         PLEGO GL 30</td><td>Marterial         Dec. 66 - 51.39         IA do 0.334         Dec. 00.39         IA do 0.334         Dec. 00.39         IA do 0.344         Dec. 00.39         IA do 0.344         Dec. 00.39         IA do 0.344         Dec. 00.39         IA do 0.344         Dec. 00.39         IA do 0.344         Dec. 00.39         IA do 0.344         Dec. 00.344         Dec. 00.344         <thdec. 00.344<="" t<="" td=""><td>Martini         Director Director         Director Director         Director         Director</td><td>Marterial         Del de da 1.59         IA de da 3.54         PE de 3.54         De de 3.54         IA de 1.59         IA de 1.59         I</td><td>Martini         Dirace         Dirace         <thdirace< th=""> <thdirace< th=""> <thdirace< t<="" td=""><td>Martin         Disco di Log         Disco di Log         <thdisco di="" log<="" th="">         Disco di Log</thdisco></td><td>Martin         Disclos 61.99         IA DO 0.53         PA DO 01.39         Disclos 60.39         IA DO 10.99         IA DO 10.99</td><td>Martini         OFLAGE GEL 39         FALED GEL 33         FALED GEL 33         FALED GEL 34         FALED GEL 34</td></thdirace<></thdirace<></thdirace<></td></thdec.></td></thd.></thd.></thd.></td></thdisc<></thdiscontinue<></thdiscontin<> | JANUMI         OL. 600         D. 500         D. 500 <thd. 500<="" th=""> <thd. 500<="" th=""> <thd. 500<="" t<="" td=""><td>Maximum         Dis. GO 03.59         Dis. GO 03.59&lt;</td><td>Same         Dir. Col 01.197         Dir. Col 01.197         <thdir. 01.197<="" col="" th="">         Dir. Col 01.197</thdir.></td><td>Martini         Discological State         Discological State         <thdiscological state<="" th="">         Discological State&lt;</thdiscological></td><td>Same         Dis Go GL 39         Dis Do GL 30         Dis Op GL 39         Dis Op GL 39         <thdis 39<="" gl="" op="" th="">         Dis Op GL 39</thdis></td><td>Marterial         OPE-DE-DE-DE         LAGE-DE-DE-DE         LAGE-DE-DE-DE</td><td>Martini         Dis Go G1.39         Dis Go G1.39</td><td>Martini         OFLEGO GL 39         PLEGO GL 30         PLEGO GL 30</td><td>Marterial         Dec. 66 - 51.39         IA do 0.334         Dec. 00.39         IA do 0.334         Dec. 00.39         IA do 0.344         Dec. 00.39         IA do 0.344         Dec. 00.39         IA do 0.344         Dec. 00.39         IA do 0.344         Dec. 00.39         IA do 0.344         Dec. 00.39         IA do 0.344         Dec. 00.344         Dec. 00.344         <thdec. 00.344<="" t<="" td=""><td>Martini         Director Director         Director Director         Director         Director</td><td>Marterial         Del de da 1.59         IA de da 3.54         PE de 3.54         De de 3.54         IA de 1.59         IA de 1.59         I</td><td>Martini         Dirace         Dirace         <thdirace< th=""> <thdirace< th=""> <thdirace< t<="" td=""><td>Martin         Disco di Log         Disco di Log         <thdisco di="" log<="" th="">         Disco di Log</thdisco></td><td>Martin         Disclos 61.99         IA DO 0.53         PA DO 01.39         Disclos 60.39         IA DO 10.99         IA DO 10.99</td><td>Martini         OFLAGE GEL 39         FALED GEL 33         FALED GEL 33         FALED GEL 34         FALED GEL 34</td></thdirace<></thdirace<></thdirace<></td></thdec.></td></thd.></thd.></thd.> | Maximum         Dis. GO 03.59         Dis. GO 03.59< | Same         Dir. Col 01.197         Dir. Col 01.197 <thdir. 01.197<="" col="" th="">         Dir. Col 01.197</thdir.> | Martini         Discological State         Discological State <thdiscological state<="" th="">         Discological State&lt;</thdiscological> | Same         Dis Go GL 39         Dis Do GL 30         Dis Op GL 39         Dis Op GL 39 <thdis 39<="" gl="" op="" th="">         Dis Op GL 39</thdis> | Marterial         OPE-DE-DE-DE         LAGE-DE-DE-DE         LAGE-DE-DE-DE | Martini         Dis Go G1.39         Dis Go G1.39 | Martini         OFLEGO GL 39         PLEGO GL 30         PLEGO GL 30 | Marterial         Dec. 66 - 51.39         IA do 0.334         Dec. 00.39         IA do 0.334         Dec. 00.39         IA do 0.344         Dec. 00.39         IA do 0.344         Dec. 00.39         IA do 0.344         Dec. 00.39         IA do 0.344         Dec. 00.39         IA do 0.344         Dec. 00.39         IA do 0.344         Dec. 00.344         Dec. 00.344 <thdec. 00.344<="" t<="" td=""><td>Martini         Director Director         Director Director         Director         Director</td><td>Marterial         Del de da 1.59         IA de da 3.54         PE de 3.54         De de 3.54         IA de 1.59         IA de 1.59         I</td><td>Martini         Dirace         Dirace         <thdirace< th=""> <thdirace< th=""> <thdirace< t<="" td=""><td>Martin         Disco di Log         Disco di Log         <thdisco di="" log<="" th="">         Disco di Log</thdisco></td><td>Martin         Disclos 61.99         IA DO 0.53         PA DO 01.39         Disclos 60.39         IA DO 10.99         IA DO 10.99</td><td>Martini         OFLAGE GEL 39         FALED GEL 33         FALED GEL 33         FALED GEL 34         FALED GEL 34</td></thdirace<></thdirace<></thdirace<></td></thdec.> | Martini         Director Director         Director Director         Director         Director | Marterial         Del de da 1.59         IA de da 3.54         PE de 3.54         De de 3.54         IA de 1.59         IA de 1.59         I | Martini         Dirace         Dirace <thdirace< th=""> <thdirace< th=""> <thdirace< t<="" td=""><td>Martin         Disco di Log         Disco di Log         <thdisco di="" log<="" th="">         Disco di Log</thdisco></td><td>Martin         Disclos 61.99         IA DO 0.53         PA DO 01.39         Disclos 60.39         IA DO 10.99         IA DO 10.99</td><td>Martini         OFLAGE GEL 39         FALED GEL 33         FALED GEL 33         FALED GEL 34         FALED GEL 34</td></thdirace<></thdirace<></thdirace<> | Martin         Disco di Log         Disco di Log <thdisco di="" log<="" th="">         Disco di Log</thdisco> | Martin         Disclos 61.99         IA DO 0.53         PA DO 01.39         Disclos 60.39         IA DO 10.99         IA DO 10.99 | Martini         OFLAGE GEL 39         FALED GEL 33         FALED GEL 33         FALED GEL 34         FALED GEL 34 |

Gedetailleerde statistische analyse (vergelijkingsperiode: 2 uur)

De geselecteerde periode wordt in intervallen van twee uur geanalyseerd en in tabelvorm weergegeven.

#### Standaardweek

Net als bij de standaarddag worden de waarden per weekdag gescheiden weergegeven.

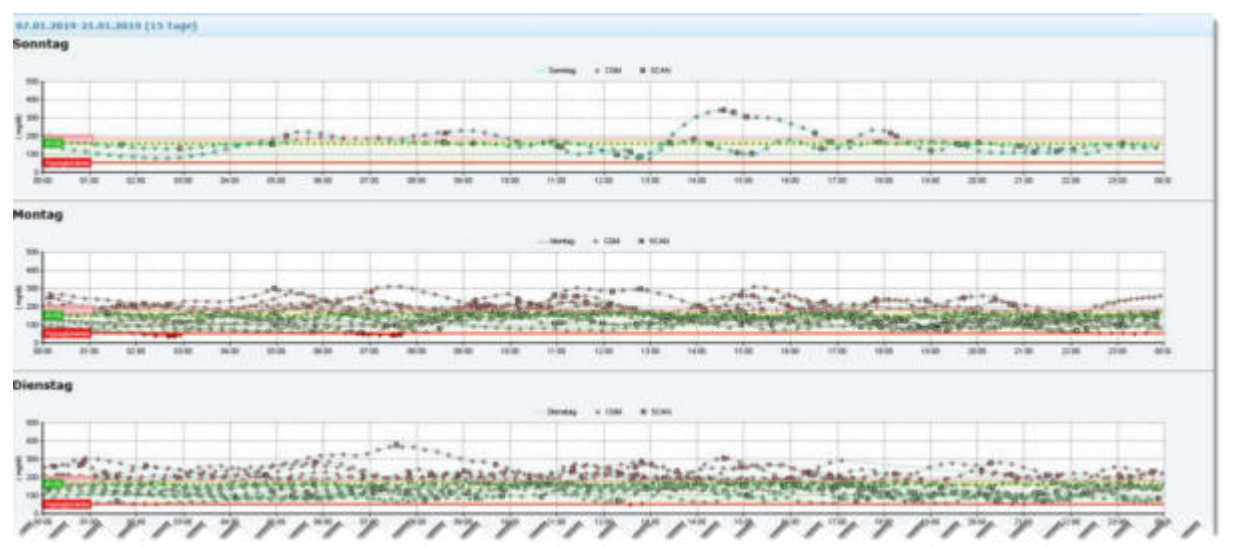

Alle waarden van de gekozen periode worden - gescheiden op weekdag - geprojecteerd op een 24uurs dag. Hierdoor kunnen patronen en dag- en weekdaggebonden bijzonderheden beter worden herkend.

#### AGP-analyse

Analyse van het glycemische profiel aan de hand van verschillende criteria

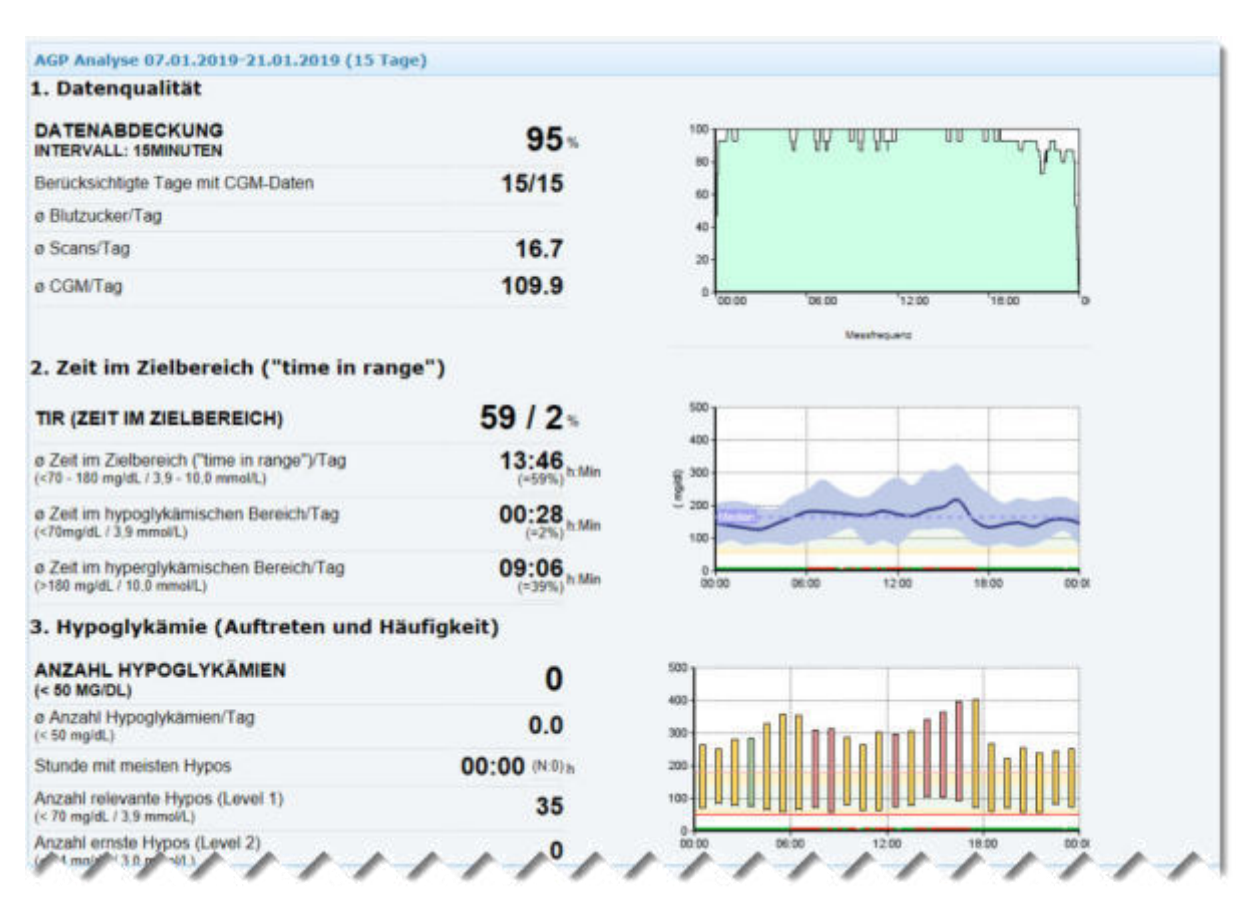

#### Weekdagvergelijking

Gedetailleerde statistische analyse (vergelijkingscriterium: weekdagen)

| estagrourgies b. a                                  | 0.91301631913018 | (13 Tage) |     |         |     |          |      |             |      |            |      |         |       |         |
|-----------------------------------------------------|------------------|-----------|-----|---------|-----|----------|------|-------------|------|------------|------|---------|-------|---------|
|                                                     | HANT             | Seating   |     | Horizog |     | Discolag |      | mitteech    |      | Demosratup |      | freitag |       | Nematag |
|                                                     | .03.             | 91        |     | 45      | _   | 44       | _    | 84.         | _    | 85         | _    | 91      |       | *1      |
|                                                     |                  |           |     |         |     |          |      |             |      |            |      |         |       |         |
| gen Tag                                             | 687.4            | 15.7      | 6   | 15.6    | 6   | 54.0     |      | 14.1        |      | 15.4       | - 6  | - 15.7  | 0     | 15.4    |
| Ct Manautigan                                       | 31               | -10       |     | 4.8     |     | -10      |      | 10          |      | 10         |      | .10     |       | 13      |
| Tes                                                 |                  |           |     |         |     |          |      |             |      |            |      |         |       |         |
| 145                                                 | 13.6             | 8.0       | 4   | 3.8     | 60  | 1.7      |      | 1.0         |      | 2.0        |      | 11      |       | 1.1     |
| 4                                                   | 207.A            | 15.7      |     | 15.8    |     | 14.9     |      | 64.1        |      | 15.4       |      | 15.7    |       | 15.8    |
| e mittelwart                                        | 145              | 114       | 4   | 1000    |     | 100      | 4    | 107         |      | APT.       | - 10 | 1000    |       | 175     |
| a thadan                                            | 340              | 100       | -   | 1000    |     | 3.94     | 100  | 145         |      | 175        | 14   | 137     | a.    | 172     |
| wat.                                                |                  |           | 121 |         | 100 | 32       | (B)  |             | - 21 |            | -    |         | 121   | -       |
| er litert                                           | 410              | 842       | 161 | COMP.   |     | 378      | ě.   | 419         | - 21 | 45.5       | 100  | 984     |       | 1000    |
| perglokkina (%)<br>Research (%)<br>reliberation (%) | 8                | 8         |     | 8       |     | 6        |      | 6           |      | 6          |      | 6       |       | 6       |
| (int) ministry                                      | 1                | 1         | e   | 8       |     |          | - 00 | 2           |      | 3          | 6    |         | -     |         |
| oberungen                                           | 92               | 21        |     | 44      |     |          |      | 22          | 10   | 15         |      | 144     |       | 14      |
| eberpick .                                          | 6048             | 852       |     | 1922    |     | 845      |      | 794         |      | 790        |      | 982     | 1 2 2 | 793     |
| eich (%)                                            | 22               | 38        | 6   | 39      | 100 | 35       | 60   | 2.0         |      | 23         | -    | 34      |       | 26      |
| bereich                                             | 3220             | 348       | 14  | 297     | 60  | à19      | 60   | 417         |      | 330        |      | 318     | in l  | 379     |
| Aphamia (%)                                         | 10               | 38        | 121 | 47      |     | 24       |      | 34          |      | 48         | - 6  | 24      |       | 44      |
| cherungen                                           | 2624             | 454       |     | 340     |     | 483      | 100  |             |      | 457        |      | 218     |       | 637     |
| rettag (Snaffa)                                     |                  |           |     |         |     |          |      |             |      |            |      |         |       |         |
| rellagi (Sraffa)                                    |                  | -         |     | 100540  | 4   | -        |      | becieve and |      | 100ma      | 2    | -       |       | k       |

De waarden van de geselecteerde periode worden gegroepeerd op weekdag en in tabelvorm weergegeven om de weekdagen te kunnen vergelijken.

#### Bloeddrukverloop Weergave van het bloeddrukverloop gedurende een langere periode

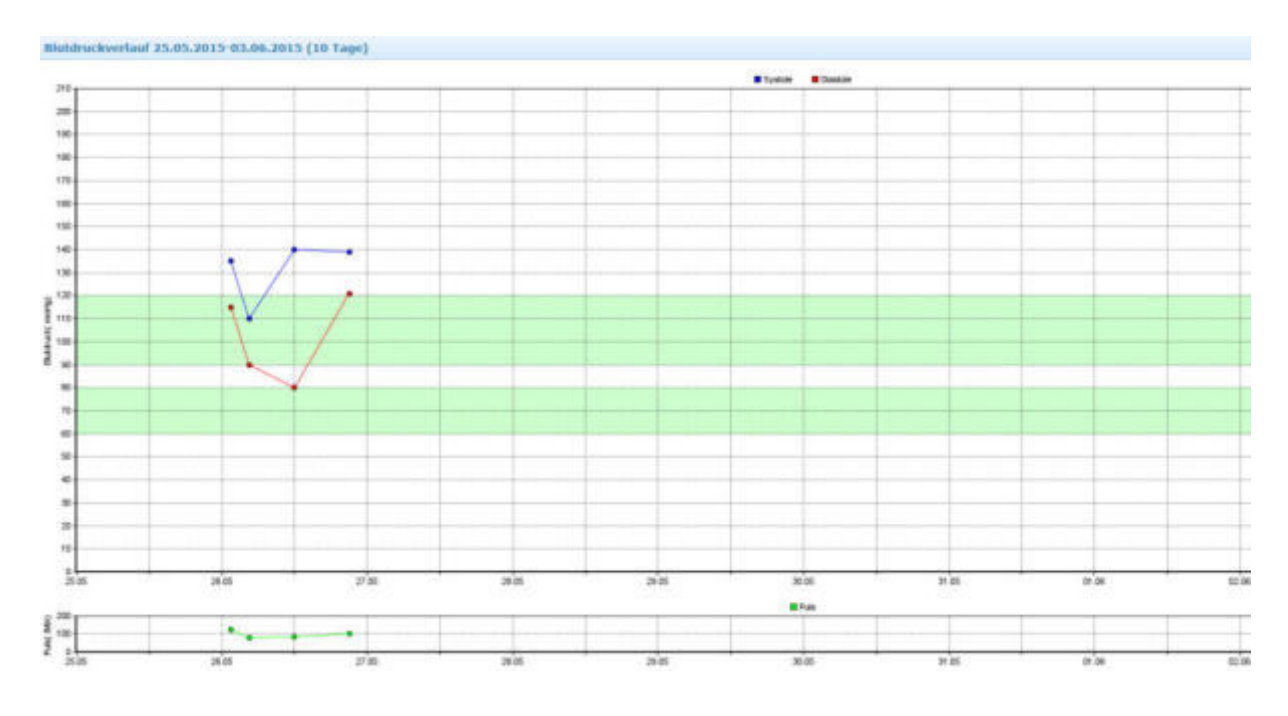

## Analyses individueel aanpassen

Via de knop kan elke analyse individueel worden aangepast. Het venster Eigenschappen wordt dan geopend, waarmee de gewenste instellingen met een muisklik geactiveerd kunnen worden. De mogelijke opties worden hieronder beschreven; de beschikbare instellingen zijn afhankelijk van het soort analyse.

#### Weergave-instellingen (grafiek)

| Meeteenheid voor glucose     | Hier kunt u de meeteenheid definiëren voor de weergave van glucose (mg/dl of mmol/l) |
|------------------------------|--------------------------------------------------------------------------------------|
| Zelfmetingen weergeven       | Geef aan of u de glucosezelfmetingen (SMBG) wilt weergeven.                          |
| Scans weergeven              | Geef aan of u scanopvragingen van CGM wilt weergeven.                                |
| CGM weergeven                | Geef aan of u continue glucosemetingen (CGM) wilt weergeven.                         |
| Glucose weergeven            | Geef aan of u de glucosegegevens wilt weergeven.                                     |
| Insuline weergeven           | Geef aan of u insulinegegevens wilt weergeven.                                       |
| Maaltijden weergeven         | Geef aan of u maaltijdopnames wilt weergeven.                                        |
| Normale insuline weergeven   | Geef aan of u handmatig geïnjecteerde normale insuline (bolus)                       |
|                              | wilt weergeven.                                                                      |
| Middellang werkende insuline | Geef aan of u handmatig geïnjecteerde middellang werkende                            |
| weergeven                    | insuline (basaal, NPH) wilt weergeven.                                               |
| Pompbolussen                 | Geef aan of u insulinepompbolussen wilt weergeven.                                   |
| Basale dosering weergeven    | Geef aan of u basale doseringen wilt weergeven.                                      |
| Gebeurtenissen weergeven     | Geef aan of u gebeurtenissen wilt weergeven.                                         |
| Pompgebeurtenissen weergeven | Geef aan of u pompgebeurtenissen (bijv. alarmen,                                     |
|                              | waarschuwingen) wilt weergeven.                                                      |

| Activiteiten weergeven            | Geef aan of u fysieke activiteiten wilt weergeven.               |
|-----------------------------------|------------------------------------------------------------------|
| Bloeddruk weergeven               | Geef aan of u bloeddrukgegevens wilt weergeven.                  |
| Systole weergeven                 | Geef aan of u de systolische bloeddruk wilt weergeven.           |
| Diastole weergeven                | Geef aan of u de diastolische bloeddruk wilt weergeven.          |
| Pols weergeven                    | Geef aan of u de pols wilt weergeven.                            |
| Bloeddrukwaarden verbinden        | Geef aan of u de bloeddrukwaarden met een lijn wilt verbinden.   |
| Glucosewaarden verbinden          | Geef aan of u de glucosewaarden met een lijn wilt verbinden.     |
| Analyse-interval                  | Geef aan in welk minuteninterval de berekeningen moeten          |
|                                   | worden uitgevoerd.                                               |
| Standaarddeviatie weergeven       | Geef aan of u de standaarddeviatie van glucose grafisch wilt     |
|                                   | weergeven.                                                       |
| Laagste/hoogste waarde            | Geef aan of de bandbreedte van de glucosewaarden met staven      |
|                                   | moet worden gevisualiseerd. De kleur van de staaf visualiseert   |
|                                   | de gemiddelde glucosewaarde in het betreffende tijdvenster       |
| Drempel hypoglykemie              | Geef aan of u de voor de patiënt individueel gedefinieerde       |
|                                   | drempel voor hypoglykemie met een lijn wilt weergeven.           |
| Drempel relevante hypo's          | Geef aan of u de drempel voor relevante hypo's (<70 mg/dl of     |
|                                   | 3,9 mmol/l) met een lijn wilt weergeven.                         |
| Drempelwaarde ernstige hypo's     | Geef aan of u de drempel voor ernstige hypo's (<54 mg/dl of      |
|                                   | 3,0 mmol/l) met een lijn wilt weergeven.                         |
| Drempel hyperglykemie             | Geef aan of u de voor de patiënt individueel gedefinieerde       |
|                                   | drempel voor hyperglykemie met een lijn wilt weergeven.          |
| Trendlijn                         | Geef aan of u de <a <="" target="_blank" td=""></a>              |
|                                   | href='https://nl.wikipedia.org/wiki/Trend_(statistiek)'>lineaire |
|                                   | trend van de glucosewaarden wilt weergeven.                      |
| Aanpassen aan de noogste waarde   | Geef aan of de schaal van de Y-as aan de hoogste waarde moet     |
|                                   | worden aangepast.                                                |
| AGP weergeven                     | Geef aan of u het AGP (Ambulant glucoseprofiel) wilt weergeven.  |
| 10e/90e percentielen weergeven    | Geef aan of u de 10e en 90e percentieien van de                  |
| 200/200 percentialen weerzeven    | giucosewaarden wiit weergeven.                                   |
| 20e/80e percentielen weergeven    | Geer aan of u de 20e en 80e percentieien van de                  |
|                                   | giucosewaarden wiit weergeven.                                   |
| IQR weergeven                     | Geer aan of u de interkwartielaistand (25e-75e percentielen) wit |
| Mediaan weergeven                 | Geof aan of u do modiaan van do glucosowaarden wilt              |
|                                   | weergeven                                                        |
| Glucosegemiddelde weergeven       | Geef aan of u de gemiddelde glucosewaarde wilt weergeven         |
| Doelbereik weergeven              | Geef aan of u de gemiddelde glueosewaarde wiit weergeven         |
| Doeibereik weeigeven              | weergeven                                                        |
| Tussenliggend bereik weergeven    | Geef aan of u het tussenliggende hereik (tussen                  |
|                                   | hypo/hyperdrempel en doelbereik) wilt weergeven                  |
| Tijdvensters weergeven            | Geef aan of u de tijdvensters (ochtend avond middag nacht)       |
|                                   | wilt weergeven.                                                  |
| Tiidvensterstatistieken weergeven | Geef aan of u statistieken voor de tiidvensters wilt weergeven   |
| Hypo-periodes                     |                                                                  |
|                                   | Grafische accentuering van periodes met hypoglykemie             |

| Insulinetoedieningen afzonderlijk        | Geef aan of u de handmatig geïnjecteerde insulinetoedieningen   |
|------------------------------------------|-----------------------------------------------------------------|
|                                          | in een aparte grafiek wilt weergeven.                           |
| Maaltijden apart                         | Geef aan of u de maaltijden in een aparte grafiek wilt          |
|                                          | weergeven.                                                      |
| Statistieken weergeven                   | Geef aan of u het statistische gedeelte wilt weergeven.         |
| Analyse                                  | Geef de analyse aan die in dit venster moet worden              |
|                                          | weergegeven                                                     |
| Weekdagen accentueren                    | Geef aan of weekdagen op basis van kleur moeten worden          |
|                                          | onderscheiden.                                                  |
| Weekends accentueren                     | Geef aan of weekends op basis van kleur moeten worden           |
|                                          | onderscheiden.                                                  |
| Lijndikte                                | Geef hier de dikte van de verbindingslijn van de glucosewaarden |
|                                          | aan.                                                            |
| Lijnkleur overeenkomstig waardebereik    | Geef aan of de verbindingslijn van de glucosewaarden            |
|                                          | overeenkomstig de waardehoogte moet worden ingekleurd.          |
| Naast elkaar rangschikken                | Geef aan of de analyses naast elkaar (of: onder elkaar) moeten  |
|                                          | worden gerangschikt.                                            |
| Bloedsuiker van tekst voorzien           | Geef aan of bloedsuikerwaarden van tekst moeten worden          |
|                                          | voorzien.                                                       |
| CGM van tekst voorzien                   | Geef aan of CGM-waarden van tekst moeten worden voorzien.       |
| Scans van tekst voorzien                 | Geef aan of Scans van tekst moeten worden voorzien.             |
| Insuline van tekst voorzien              | Geef aan of insulinegegevens van tekst moet worden voorzien.    |
| Insuline (totaal) van tekst voorzien     | Geef aan of insulinegegevens (totaal) van tekst moet worden     |
|                                          | voorzien.                                                       |
| Insuline (gemiddelde) van tekst voorzien | Geef aan of insulinegegevens (gemiddeld) van tekst moet         |
|                                          | worden voorzien.                                                |
| Koolhydraten van tekst voorzien          | Geef aan of koolhydraatgegevens van tekst moeten worden         |
|                                          | voorzien.                                                       |
| Systole van tekst voorzien               | Geef aan of systolegegevens van tekst moeten worden voorzien.   |
| Diastole van tekst voorzien              | Geef aan of diastolegegevens van tekst moeten worden            |
|                                          | voorzien.                                                       |
| Pols van tekst voorzien                  | Geef aan of polsgegevens van tekst moeten worden voorzien.      |
| Bolus van tekst voorzien                 | Geef aan of bolusgegevens van tekst moeten worden voorzien.     |
| Middellang werkende insuline van tekst   | Geef aan of middellang werkende insulinegegevens van tekst      |
| voorzien                                 | moeten worden voorzien.                                         |
| Pompbolus van tekst voorzien             | Geef aan of pompbolusgegevens van tekst moeten worden           |
|                                          | voorzien.                                                       |
| Basale dosering van tekst voorzien       | Geef aan of basale doseringsgegevens van tekst moeten worden    |
|                                          | voorzien.                                                       |
| Totale periode                           | Totale periode weergeven                                        |

#### Miniatuur grafieken

Afhankelijk van de betreffende analyse kunnen de volgende miniatuur grafieken worden weergegeven.

| Glucoseverloop | Glucoseverloop                                                                                                    |
|----------------|----------------------------------------------------------------------------------------------------|
| Standaarddag   | Glucose-standaarddag                                                                                                    |
| Min/max/IQR    | Standaarddag (min/max/IQR)                                                                                                    |
| AGP            | Ambulant glucoseprofiel (Ambulatory Glucose Profile)                                                                                                    |
| Verdeling      | Taartdiagram: aantal waarden in hypo, hyper, normaal- en doelbereik                                                                                                    |
| time-in-range  | Visualisatie van de frequentie van de waarden in het doelbereik (TIR time-in-<br>range, tussen 70-180 mg/dl of 3,9-10,0 mmol/l) op een tijdsbalk (00:00-<br>24:00).<br>TIR> 50 % wordt in groen, TIR<50 % in rood weergegeven. |
| Hypo-periodes  | Grafische accentuering van periodes met hypoglykemie                                                                                                    |
| Hyper-periodes | Grafische accentuering van periodes met hyperglykemie                                                                                                    |

#### Statistische waarden

Afhankelijk van de betreffende analyse kunnen optioneel statistische kerncijfers worden weergegeven. Deze worden in de paragraaf "STATISTISCHE KERNCIJFERS" verklaard.

# Bijlage

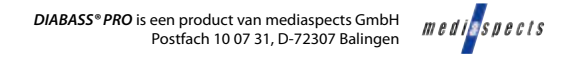

# Eerste stappen met DIABASS® PRO

Start **DIABASS® PRO** via het pictogram op het bureaublad

**SS® PRO** Igram aublad

De **Patiëntlijst** wordt automatisch bij het starten weergegeven; de lijst kan later op elk moment via de knop "BEHEER" (A) worden opgeroepen.

Open een **bestaande patiënt** in de patiëntlijst met een dubbelklik of maak een nieuwe patiënt aan via de daarvoor bestemde knop.

Vervolgens wordt het analysedeel geopend, dat een overzicht geeft van de geregistreerde waarden van de laatste 90 dagen. Dit deel kan altijd op elk moment worden opgeroepen via de knop "ANALYSE" **G**.

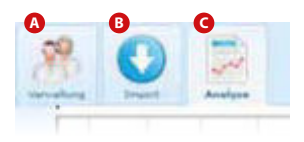

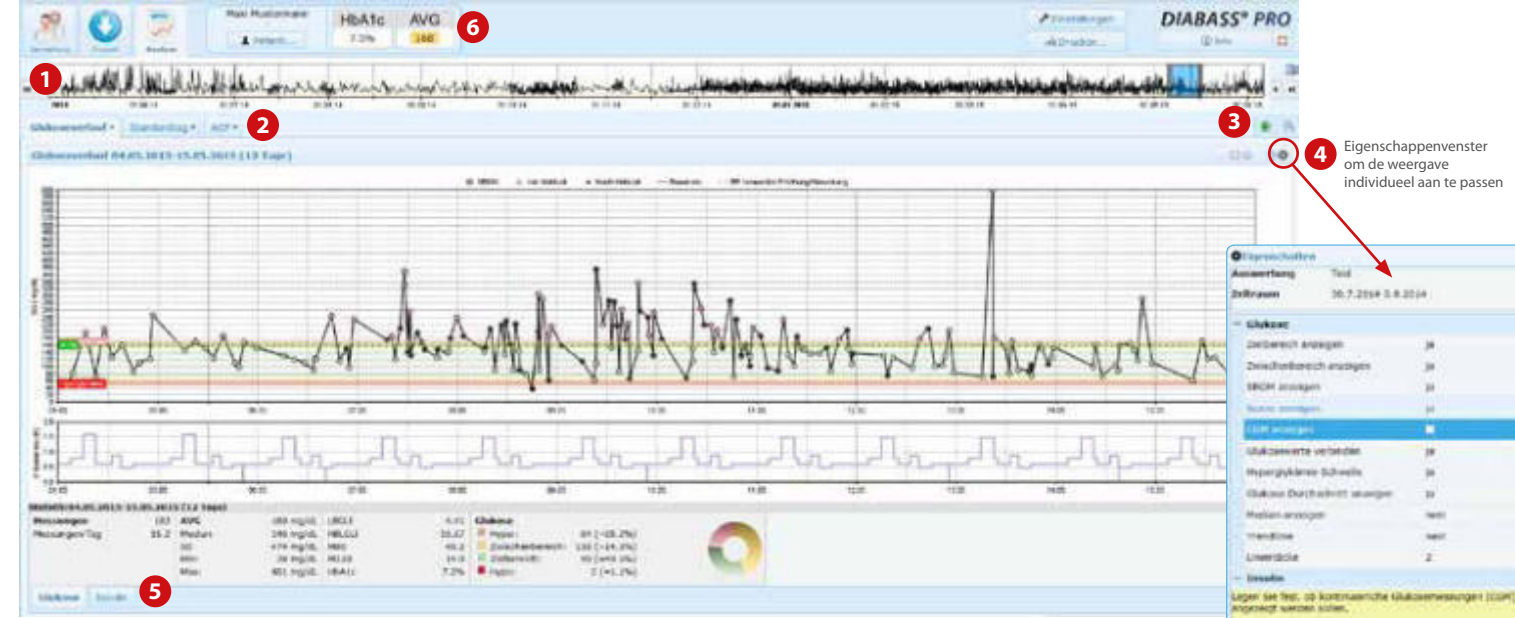

Om gegevens van een meettoestel uit te lezen klikt u op IMPORT (B),

kiest u het betreffende toestel uit de lijst met een dubbelklik en volgt u de aanwijzingen voor gegevenstransfer op.

Veel toestellen worden automatisch herkend, zodra ze met de pc worden verbonden

- 1 Via de handige selectiebalk kan de gewenste analyseperiode makkelijk worden afgebakend
- 2 Schakel m.b.v. tabbladen tussen de analyses
- 3 Met het symbool 🖲 kan een nieuw tabblad worden geopend.
- 4 Met het symbool 💿 opent u een eigenschappenvenster om de weergave individueel aan te passen.
- 5 Ook de **statistiek** is in overzichtelijke tabbladen ingedeeld.
- 6 Altijd zichtbaar: de **gemiddelde glucosewaarde** en de berekende **HbA1c-waarde** van de laatste 90 dagen.

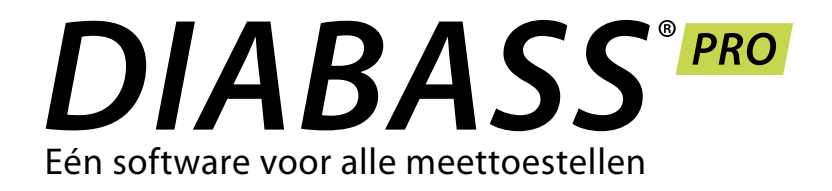

# **VERKORTE HANDLEIDING** Eerste stappen

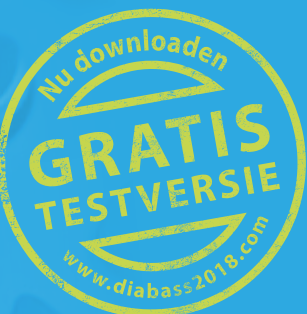

# Toepassing op de pc installeren

De installatie van DIABASS® PRO is zeer eenvoudig en neemt weinig tijd in beslag. Er is hiervoor geen gespecialiseerde computerkennis nodig.

Dubbelklik op diabass6.exe op de cd of als gedownload bestand. DIABASS® PRO installeert zichzelf automatisch, zet een pictogram op het bureaublad en start.

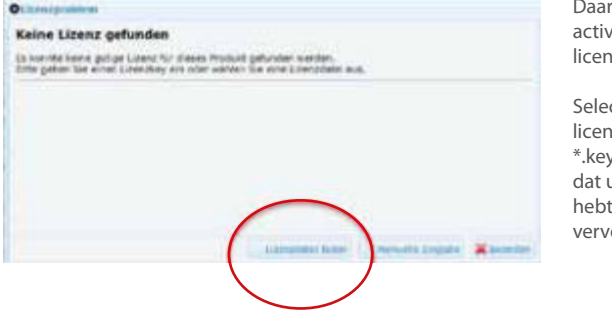

Daarna moet u de software activeren met een geldig licentiebestand.

Selecteer hiervoor het licentiebestand (extensie \*.key) dat op de cd staat of dat u samen met de software hebt gedownload. Bevestig vervolgens met OK.

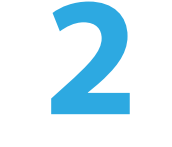

.0.

# Installatie in het netwerk

Wanneer u DIABASS® PRO in een netwerk wilt gebruiken, dan moet er een databasemap worden ingesteld die door alle werkstations kan worden gebruikt. Ook hier is het installatieproces grotendeels automatisch.

# DIABASS\* PRO white the state of a sufficiency of the state of

Klik in DIABASS® PRO op de

knop INSTELLINGEN

opgeslagen.

a blog

| 0                                     |                                           |
|---------------------------------------|-------------------------------------------|
| $\sim$                                | terminal designment for the second second |
| 2                                     |                                           |
| and in the second state in the second |                                           |

Selecteer in het venster dat dan verschijnt, het tabblad "Systeem/Database" en klik daar op INSTELLINGEN WIJZIGEN

U kunt dan in uw lokale netwerk een werkmap selecteren waarin de patiëntgegevens worden

Het venster voor systeeminstellingen gaat dan open. Selecteer daar de knop "Nieuwe database voor netwerktoegang aanmaken" and a state of the state of the -Labl

\_

Als u DIABASS® PRO slechts op één werkstation (d.w.z. zonder netwerktoegang) wilt gebruiken, is de installatie hiermee als voltooid.

U kunt dan doorgaan met Stap 3 (overnemen van DIABASS<sup>®</sup>5 gegevens) of Stap 4 (Eerste stappen)

BELANGRIJK: Selecteer een lege map die op alle werkstations identiek toegankelijk is of die met dezelfde stationsletter in kaart is gebracht (bijv. y:\data\diabass)

Na enkele seconden is de gewenste mappenstructuur aangemaakt. Voor verdere installaties in het netwerk is een voorgeconfigureerd installatiebestand gemaakt.

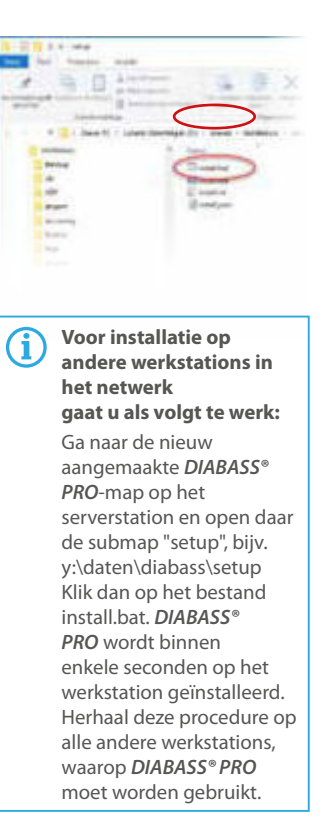

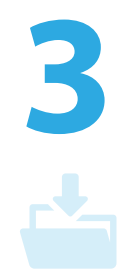

# **Gegevens van DIABASS® PRO** overnemen

Om patiëntgegevens uit een bestaande versie van DIABASS® PRO over te nemen, gaat u naar het venster systeeminstellingen (zie stap 2). Klik daar op de knop "Assistent voor databaseovername DIABASS® **PRO**". Selecteer de map met het bestaande databasebestand en start de gegevensovername met OK.

Na enkele ogenblikken zijn de gegevens in het nieuwe formaat van DIABASS® PRO geconverteerd.

**BELANGRIJK:** De bestaande gegevens worden door het converteren niet beïnvloed. U kunt dus zonder gevaar het overnemen van gegevens 'oefenen' en met de oude programmaversie blijven werken tot u definitief overschakelt. Vóór de definitieve overschakeling moeten de meest recente gegevens dan wel worden overgenomen.

# Technische ondersteuning aanvragen

Wanneer u problemen ondervindt bij de gegevensoverdracht, dan nemen wij onze verantwoordelijkheid en helpen wij u graag verder.

#### · Zorg ervoor, dat de hiervoor beschreven potentiële foutbronnen kunnen worden uitgesloten

- Start de computer zo nodig opnieuw op en probeer het dan nog eens
- · Doet het probleem zich dan opnieuw voor: vraag onze gratis ondersteuning aan

#### Hebt u een onderhoudscontract:

- Neem contact met ons op per e-mail of fax en geef daarin het volgende aan:
- Een korte, voor ons duidelijke omschrijving van het probleem (bijv. "Gegevensoverdracht wordt gestopt")
- Omschrijving van het model van het meetapparaat waarbij het probleem zich voordoet
- Wanneer er voor de kabel driver-software geïnstalleerd moet worden, controleer in het Windowsconfiguratiescherm welke COM-aansluiting aan de kabel toegewezen is, en geef dit aan ons door. Verdere informatie hierover vindt u in de meeste gevallen in de gebruikershandleiding van de kabel.
- Bij welk van onze producten (bijv. *DIABASS® PRO*, med-import®, gluconet®, glucobridge®) het probleem zich voordoet
- Welke productversie u gebruikt (dit wordt aangegeven wanneer het programma opstart)
- Welke Windows-versie u gebruikt

#### Hebt u een onderhoudscontract met telefonische ondersteuning resp. een support-ticket: Belt u dan het in het contract of op het ticket vermelde telefoonnummer en geef uw contract- resp. ticketnummer door. Een van onze technische medewerkers zal dan samen met u de nodige stappen doornemen resp. onderhoud op afstand bieden. U kunt het probleem natuurlijk ook per e-mail of fax aan ons doorgeven.

# Zo neemt u contact op met onze support-dienst

E-Mail:

Fax:

Telefoon:

support@mediaspects.de

+49 (0) 7531 91204

(alleen voor gebruikers **met een onderhoudscontract resp. support-ticket**, contactgegevens staan daarop vermeld)

medi<mark>a</mark>spects

mediaspects GmbH Postfach 10 07 31 D-72307 Balingen Tel.: +49 (0) 7531 17122 Fax: +49 (0) 7531 91204 E-mail: info@mediaspects.de Internet: www.mediaspects.de

> DIABASS® PRO, med-import®, gluconet® zijn software van mediaspects GmbH, Postbus 100731, D-72307 Balingen

# Problemen bij de gegevensoverdracht?

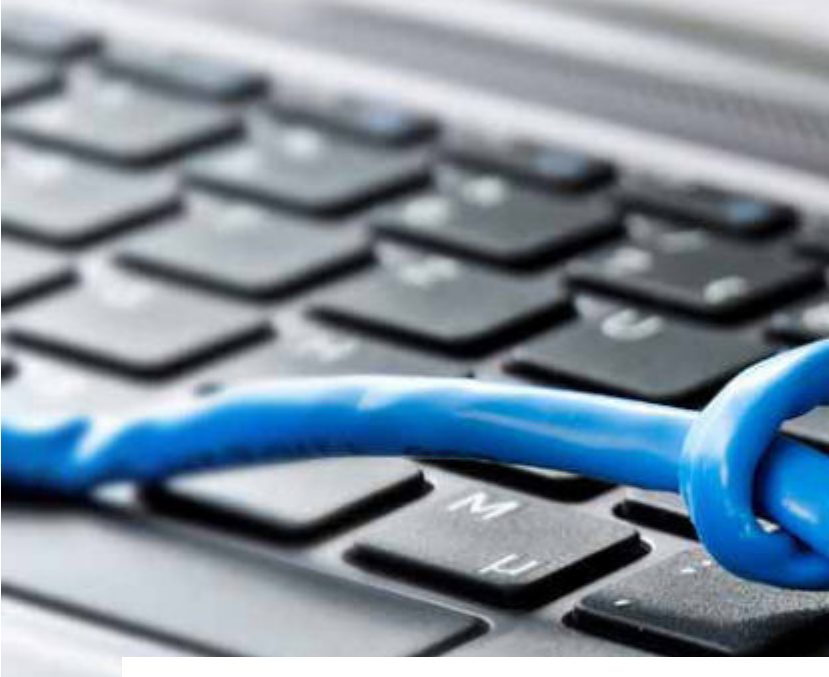

Wanneer er geen gegevens (meer) overgedragen kunnen worden vanaf een meetapparaat, dan ontstaat er zeker frustratie en ergernis. Vaak wordt er dan gezegd: "De software geeft problemen" – en wij als producent van *DIABASS*<sup>®</sup>, med-import<sup>®</sup> en gluconet<sup>®</sup> krijgen dan een flinke hoeveelheid onvrede over ons heen.

#### Kleine oorzaak, groot probleem

In de meeste gevallen hebben de problemen echter niets te maken met de software, en de oorzaak ervan ligt bij de verantwoordelijkheid van de producent van de apparatuur: Problemen bij de gegevensoverdracht ontstaan bijna altijd uit het feit dat de voor het betreffende meetapparaat benodigde kabel niet (meer) operationeel is.

#### Speciale datakabel vereist

De meeste glucosemeetapparaten vereisen een speciale kabel voor gegevensoverdracht. Deze kabel moet door middel van een door de producent meegeleverde driver-software op de computer geïnstalleerd worden; pas dan is de kabel bruikbaar en is er gegevensoverdracht mogelijk. Bij sommige apparaten is er sprake van automatische interne aansluiting, zodat een in de handel verkrijgbare USB-kabel volstaat. Voor de verbinding kabel/apparaat moet echter ook de geschikte driversoftware geïnstalleerd zijn. Uw contactpersoon hiervoor is de producent van de apparatuur resp. de betreffende buitendienst.

#### De juiste kabel vinden

021

Bij slechts weinig apparaten kan een normale USB-kabel gebruikt worden, zonder dat er een driver-software geïnstalleerd moet worden. Voorbeelden hiervan zijn de Accu-Chek Mobile U1, Contour next, OneTouch Verio of mylife Unio.

Hierna geven wij u een overzicht van gebruikelijke apparaten, waarvoor een speciale kabel resp. geïnstalleerde driver-software nodig zijn.

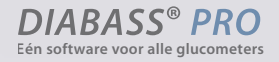

MEDIMPORT

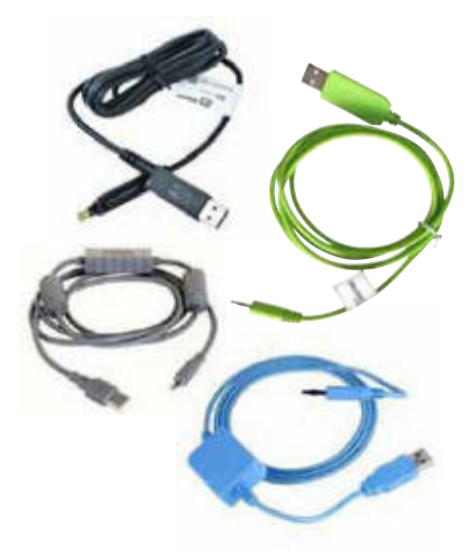

Op de volgende pagina's geven wij u een overzicht

Tabel 1 – In de handel verkrijgbare meetapparatuur waarvoor een <u>kabel geïnstalleerd</u> moet worden

# Installatie van kabel/driver-software

Een dergelijk apparaat wordt niet gevonden – wat moet ik doen?

#### Zorg ervoor,

- dat de kabel juist geïnstalleerd is en operationeel is.

Voor vragen hierover neemt u contact op met de technische dienst/buitendienst van de betreffende producent van de apparaten; alleen de producent is verantwoordelijk voor de goede werking van zijn product.

- dat er geen andere software op de achtergrond draait die de kabel blokkeert bijvoorbeeld de software van de producent zelf, maar ook programma's zoals iTunes of ActiveSync die alle bestaande aansluitingen naar verbonden apparaten doorscannen
- dat de USB-contrastekker van de pc werkt en voldoende spanning heeft; zo nodig, de kabel in een andere aansluiting steken
- dat een USB-poort niet door beveiligingsprogrammatuur/beperkte rechten geblokkeerd wordt
- dat het apparaat daadwerkelijk ook waarden in het geheugen heeft.

Pas nadat al deze potentiële foutenbronnen uitgesloten zijn, kan het zijn dat het probleem door onze software veroorzaakt wordt - anders is een overdracht van gegevens namelijk als algemene regel niet mogelijk.

| Meetapparaat                                                      | Producent            |     | Kabel                                             | Tips/Vaak voorkomende fouten                                                               |
|-------------------------------------------------------------------|----------------------|-----|---------------------------------------------------|--------------------------------------------------------------------------------------------|
| CONTOUR® XT, CONTOUR®,<br>CONTOUR® LINK en BREEZE® 2              | Bayer                | O,  | Bayer USB-Kabel (blauw)                           | Stekker stevig tot het einde                                                               |
| Glucomen LX Plus                                                  | Menarini             | *   | Datakabel voor LX Plus                            |                                                                                            |
| Glucomen Ready                                                    | Menarini             | 0   | Datakabel voor<br>Glucomen Ready                  |                                                                                            |
| Glucomen Areo                                                     | Menarini             | D   | Datakabel voor<br>Glucomen Areo                   |                                                                                            |
| Glucomen Gm                                                       | Menarini             |     | Datakabel voor<br>Glucomen Gm                     |                                                                                            |
| BGStar, myStar Extra                                              | Sanofi               | ~   | Zero-Click datakabel                              |                                                                                            |
| OneTouch Vita, OneTouch Ultra,<br>OneTouch UtraEasy               | LifeScan             | 0   | OneTouch datakabel                                |                                                                                            |
| OneTouch VerioIQ,<br>OneTouch VerioPro                            | LifeScan             | -   | In de handel verkrijgbare<br>mini-USB-kabel       | <ul> <li>Ook bij standaardkabel is installatie<br/>van driver-software vereist!</li> </ul> |
| FreeStyle Lite,<br>FreeStyle Freedom Lite                         | Abbott               | S   | FreeStyle datakabel                               |                                                                                            |
| FreeStyle Precision                                               | Abbott               | 5   | Precision datakabel                               |                                                                                            |
| myLife Pura                                                       | Ypsomed              | Q   | myLife Pura datakabel                             |                                                                                            |
| Omnitest 3                                                        | B. Braun             | -   | Datakabel voor Omnitest                           |                                                                                            |
| Glucosmart Swing                                                  | MSP Bodmann          | 0   | Datakabel voor<br>GlucoSmart                      |                                                                                            |
| gluco-test plus                                                   | Aristo-Pharma        |     | Datakabel voor<br>gluco-test plus                 |                                                                                            |
| Beurer GL32, GL34 en BGL60                                        | Beurer               | 0   | Beurer datakabel                                  |                                                                                            |
| Wellion CALLA Light, Wellion CALLA<br>Premium, Wellion CALLA Mini | Wellion/<br>MedTrust | No. | Wellion CALLA Light /<br>mini / premium USB-kabel |                                                                                            |
| DexCom G4                                                         | Nintamed             | -   | In de handel verkrijgbare<br>micro-USB-kabel      | <ul> <li>Ook bij standaardkabel is installatie<br/>van driver-software vereist!</li> </ul> |

# Tabel 2 – In de handel verkrijgbare meetapparatuur waarvoor geen kabel geïnstalleerd hoeft te worden

# Plug & Play – geen installatie

Een dergelijk apparaat wordt niet gevonden – wat moet ik doen?

#### Zorg ervoor,

- dat er geen andere software op de achtergrond draait die de kabel blokkeert met name de software van de producent zelf (bijv. SmartPix, 360°, FreeStyle AutoAssist)
- dat de USB-contrastekker van de pc werkt en voldoende spanning heeft; zo nodig, de kabel in een andere aansluiting steken
- dat een USB-poort niet door beveiligingsprogrammatuur/beperkte rechten geblokkeerd wordt - dat het apparaat daadwerkelijk ook waarden in het geheugen heeft.

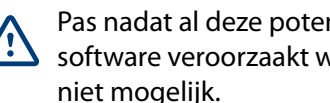

| 5 ,     |           |  |
|---------|-----------|--|
| pparaat | Producent |  |
|         |           |  |

| Meetapparaat                                                                                                    | Producent |    | Kabel                                           | Tips/Vaak voorkomende fouten                                                                                                    |
|----------------------------------------------------------------------------------------------------|-----------|----|-------------------------------------------------|----------------------------------------------------------------------------------------------------|
| CONTOUR® next usb,<br>CONTOUR® next link                                                                                                    | Bayer     |    | Geen kabel<br>nodig (USB                        | <ul> <li>Erin steken en wachten totdat Windows aangeeft<br/>dat het apparaat operationeel is, en dan pas op<br/><i>VERDE</i>R klikken</li> <li>De op het apparaat aanwezige software mag<br/>niet opgestart worden</li> </ul>                                                                                                    |
| CONTOUR® next                                                                                                    | Bayer     | -  | In de handel<br>verkrijgbare<br>micro-USB-kabel |                                                                                                    |
| Accu-Chek Mobile (tot oktober 2012),<br>Accu-Chek Aviva Nano, Accu-Chek<br>Aviva Combo, Accu-Chek Aviva, Accu-<br>Chek Aviva Expert, Accu-Chek Compact<br>Plus, Accu-Chek Compact<br>Accu-Chek Spirit Combo, Accu-Chek<br>Spirit, Accu-Chek D-TRONplus | Roche     | of | SmartPix-<br>Interfacebox                       | <ul> <li>Software van de producent mag niet geopend zijnn</li> <li>Zo nodig, via het vuurtorensymbool in het statusoverzicht sluiten</li> </ul>                                                                                                    |
| Accu-Chek InSight                                                                                                    | Roche     | 6  | Accu-Chek<br>SmartPix<br>Interfacebox<br>2.0    | <ul> <li>Software van de producent mag niet geopend zijn</li> <li>Zo nodig, via het vuurtorensymbool<br/>in het statusoverzicht sluiten</li> </ul>                                                                                                    |
| Accu-Chek Mobile U1, Accu-Chek Aviva<br>Connect                                                                                                    | Roche     | -  | In de handel<br>verkrijgbare<br>micro-USB-kabel | <ul> <li>Is de verbinding met de pc goed tot stand<br/>gekomen, dan moet er in Windows Explorer een<br/>nieuw station resp. een nieuwe gegevensdrager<br/>beschikbaar zijn</li> <li>Software van de producent mag niet geopend zijn</li> <li>Zo nodig, via het vuurtorensymbool<br/>in het statusoverzicht sluiten</li> </ul>           |
| OneTouch Verio, OneTouch Verio Flex,<br>OneTouch Select Plus                                                                                                    | LifeScan  | -  | In de handel<br>verkrijgbare<br>micro-USB-kabel |                                                                                                    |
| FreeStyle Insulinx, FreeStyle Precision<br>Neo, FreeStyle Libre                                                                                                    | Abbott    | -  |                                                 | Auto-Assist-Software (vlinder-<br>symbool) moet afgesloten zijn                                                                                                    |
| myLife Unio, myLife Omnipod                                                                                                    | Ypsomed   | -  | In de handel<br>verkrijgbare<br>mini-USB-kabel  | <ul> <li>mylife Omnipod:</li> <li>Is de verbinding met de pc goed tot stand<br/>gekomen, dan moet er in Window Explorer een<br/>nieuw station resp. een nieuwe gegevensdrager<br/>beschikbaar zijn</li> <li>Het kan even duren voordat de PDM gereed is –<br/>dan pas in <i>DIABASS</i><sup>®</sup> op <i>VERDER</i> klikken</li> </ul> |

| pparaat                                                                                                    | Producent | ł                                                                                                    | Kabel                                          | Tips/Vaak voorkomende fouten                                                                                                    |
|----------------------------------------------------------------------------------------------------|-----------|----------------------------------------------------------------------------------------------------|------------------------------------------------|----------------------------------------------------------------------------------------------------|
| R® next usb,<br>R® next link                                                                                                    | Bayer     | (<br>r                                                                                                    | Geen kabel<br>nodig (USB                       | <ul> <li>Erin steken en wachten totdat Windows aangeeft<br/>dat het apparaat operationeel is, en dan pas op<br/><i>VERDE</i>R klikken</li> <li>De op het apparaat aanwezige software mag<br/>niet opgestart worden</li> </ul>                                                                                                    |
| R® next                                                                                                    | Bayer     | in the second second se | n de handel<br>verkrijgbare<br>nicro-USB-kabel |                                                                                                    |
| ek Mobile (tot oktober 2012),<br>ek Aviva Nano, Accu-Chek<br>mbo, Accu-Chek Aviva, Accu-<br>va Expert, Accu-Chek Compact<br>u-Chek Compact<br>ek Spirit Combo, Accu-Chek<br>cu-Chek D-TRONplus | Roche     | S In                                                                                                    | SmartPix-<br>nterfacebox                       | <ul> <li>Software van de producent mag niet geopend zijnn</li> <li>Zo nodig, via het vuurtorensymbool in het statusoverzicht sluiten</li> </ul>                                                                                                    |
| ek InSight                                                                                                    | Roche     |                                                                                                    | Accu-Chek<br>SmartPix<br>nterfacebox<br>2.0    | <ul> <li>Software van de producent mag niet geopend zijn</li> <li>Zo nodig, via het vuurtorensymbool<br/>in het statusoverzicht sluiten</li> </ul>                                                                                                    |
| ek Mobile U1, Accu-Chek Aviva                                                                                                    | Roche     | n li                                                                                                    | n de handel<br>rerkrijgbare<br>nicro-USB-kabel | <ul> <li>Is de verbinding met de pc goed tot stand<br/>gekomen, dan moet er in Windows Explorer een<br/>nieuw station resp. een nieuwe gegevensdrager<br/>beschikbaar zijn</li> <li>Software van de producent mag niet geopend zijn</li> <li>Zo nodig, via het vuurtorensymbool<br/>in het statusoverzicht sluiten</li> </ul>           |
| h Verio, OneTouch Verio Flex,<br>h Select Plus                                                                                                    | LifeScan  | v<br>n                                                                                                    | n de handel<br>verkrijgbare<br>nicro-USB-kabel |                                                                                                    |
| e Insulinx, FreeStyle Precision<br>Style Libre                                                                                                    | Abbott    | -                                                                                                    |                                                | Auto-Assist-Software (vlinder-<br>symbool) moet afgesloten zijn                                                                                                    |
| nio, myLife Omnipod                                                                                                    | Ypsomed   |                                                                                                    | n de handel<br>verkrijgbare<br>nini-USB-kabel  | <ul> <li>mylife Omnipod:</li> <li>Is de verbinding met de pc goed tot stand<br/>gekomen, dan moet er in Window Explorer een<br/>nieuw station resp. een nieuwe gegevensdrager<br/>beschikbaar zijn</li> <li>Het kan even duren voordat de PDM gereed is –<br/>dan pas in <i>DIABASS</i><sup>®</sup> op <b>VERDER</b> klikken</li> </ul> |
|                                                                                                    |           |                                                                                                    |                                                |                                                                                                    |

Pas nadat al deze potentiële foutenbronnen uitgesloten zijn, kan het zijn dat het probleem door onze software veroorzaakt wordt - anders is een overdracht van gegevens namelijk als algemene regel

#### Literatuur

AACE/ACE Diabetes Guidelines Clinical Practice Guidelines – 2015. Endocrine Practice 21 (Supplement 1) 8-9.

American Diabetes Association Standards of Medical Care in Diabetes 2016: *Diabetes Care 39 (Supplement 1): 39-46.* 

Deutsche Diabetes-Gesellschaft S3-Leitlinie: Therapie des Typ-1-Diabetes, 2. Auflage 2018 https://www.deutsche-diabetes-gesellschaft.de/fileadmin/Redakteur/Leitlinien/Evidenzbasierte\_Leitlinien/2018/S3-LL-Therapie-Typ-1-Diabetes-Auflage-2-Langfassung-09042018.pdf

Deutsche Diabetes-Gesellschaft Nationale Versorgungsleitlinie: Therapie des Typ-2-Diabetes (2013) *http://www.deutsche-diabetes-gesellschaft.de/fileadmin/Redakteur/Leitlinien/Evidenzbasierte\_Leitlinien/dm-therapie-1aufl-vers4-lang.pdf* 

#### Speciale voordelen van DIABASS

Jankovec Z, Lacigova S. Change in glucometer settings as a cause of sudden deterioration of glycemic control in type 2 diabetes. Diabetes Technol Ther. 2009 Jul;11(7):469-70. doi: 10.1089/dia.2008.0125.

#### HBGI / LBGI

Kovatchev BP, Cox DJ, Gonder-Frederick LA, Clarke WL (1997): Symmetrization of the blood glucose measurement scale and its applications. *Diabetes Care, 20, 1655-1658* 

Kovatchev BP, Cox DJ, Gonder-Frederick LA, Young-Hyman D, Schlundt D and Clarke WL (1998) Assessment of Risk for Severe Hypoglycemia Among Adults with IDDM: Validation of the Low Blood Glucose Index. *Diabetes Care, 21, 1870-1875* 

Kovatchev BP, Straume M, Cox DJ, Farhi LS (2001) Risk Analysis of Blood Glucose Data: A Quantitative Approach to Optimizing the Control of Insulin Dependent Diabetes. J of Theoretical Medicine, 3: 1-10.

Kovatchev BP, Cox DJ, Gonder-Frederick LA and WL Clarke (2002) Methods for quantifying self-monitoring blood glucose profiles exemplified by an examination of blood glucose patterns in patients with Type 1 and Type 2 Diabetes. *Diabetes Technology and Therapeutics, 4 (3): 295-303.* 

#### Ambulatory Glucose Profile

Bergenstal RM, Ahmann AJ, Bailey T, et al. (2013) Recommendations for standardizing glucose reporting and analysis to optimize clinical decision making in diabetes: the ambulatory glucose profile. J Diabetes Sci Technol. 2013; 7 (2): 562-578.

Matthaei S, Dealaiz RA, Bosi E, Evans M, Geelhoed-Duijvestijn, M J. Consensus recommendations for the use of Ambulatory Glucose Profile in clinical practice. *The British Journal of Diabetes and Vascular Disease. 2014; 14 (4): 5* 

#### *M80, M120-Waarde*

Schlichtkrull, J. et al." The M-value, an Index of Blood Sugar Control in Diabetics *Acta Medica Scandinavica*, *1965*, *Bd*. *177*, *S.95-102* 

Bischof, Meyerhoff and Pfeiffer

Quality Control of Intensified Insulin Therapy: HBA1 Versus Blood Glucose Hormone and Metabolic Research, 1994, No. 12, S. 565-618